# ขั้นตอนการยื่นปฏิบัติงาน แบบ Work from Home (P0605) <u>สำหรับผู้ยื่นปฏิบัติงาน แบบ Work from Home</u>

- 1. เข้าไปที่เว็บไซต์ <u>http://dpis.alro.go.th/</u> จะปรากฏหน้าจอดังรูป
- 2. กรอก Username ใส่ **เลขบัตรประชาชน**
- 3. กรอก Password ใส่ **รหัสผ่าน** (กรณีลืม **Password** ไปที่หน้า 13)
- 4. เมื่อกรอกเสร็จแล้ว กด Login

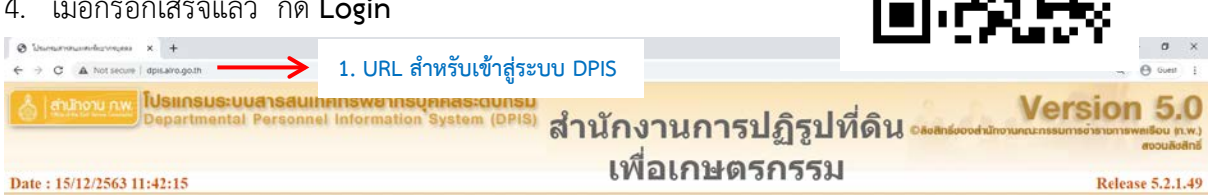

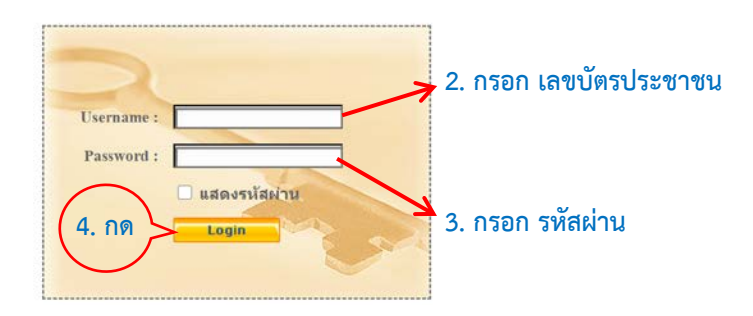

5. จะเข้าสู่หน้าแรก เลือกเมนู **ข้อมูลบุคคล > P06 การลา/สาย > P0605 บันทึกคำร้องไม่ได้ลงเวลา** 

| dulhonu nw Depa        | <mark>เกรมระบบสารสนเทศกรัพยากร</mark><br>artmental Personnel Informatio | Version 5.0<br>Basinisoodhünorunnanseunasionenswaitiou (n.w.)<br>erouboden |  |
|------------------------|-------------------------------------------------------------------------|----------------------------------------------------------------------------|--|
| หน้าแรก ข้อมูลบุคคล    | 🔽 รายงาน 🕶 การประเมินผล                                                 | 🕆 เปลี่ยนรหัสผ่าน ออกจากระบบ                                               |  |
| ® Release P06 การส     | า/สาย                                                                   | P0601 การลา                                                                |  |
|                        |                                                                         | P0605 บันทึกคำร้องไม่ได้ลงเวลา                                             |  |
| รายละเอียดข้าราชการ/ลู | กล้างประจำ                                                              |                                                                            |  |
| ข้อมูลบุคคล            | ® ข้อมูลบุคคล > ดูข้อมูล                                                |                                                                            |  |
| ข้อมูลทั่วไป           |                                                                         |                                                                            |  |

6. เมื่อเข้าสู่หน้าจอการบันทึกคำร้องไม่ได้ลงเวลา จะแสดงแบบฟอร์มให้ระบุข้อมูล

| ้ำแรก ข้อมูลบุคคล 🏲 รายงา                                                   | น 🍸 การประเมินผล 🍸 เปลี่ยนรหัสผ่าน 🛛 ออกจากระบบ                                                                                                    |                                                                                                    |
|-----------------------------------------------------------------------------|----------------------------------------------------------------------------------------------------|----------------------------------------------------------------------------------------------------|
| ข้อมูลบุคคล > P06 การลา/สาย                                                 | > P0605 บันทึกดำร้องไม่ได้ลงเวลา 49 and online ? Date : 2                                                                                                    | 23/12/2563 14:36:13                                                                                              |
| เพิ่มข้อมูล                                                                 |                                                                                                    |                                                                                                    |
| • ชื่อ-สกุล :                                                               |                                                                                                    | กระทรวง : กระทรวงเกษตรและสมกรณ์                                                                                  |
| กรม :                                                                       | สำนักงานการปฏิรูปที่ดินเพื่อเกษตรกรรม                                                                                                    | สำนัก/กอง : กองการเจ้าหน้าที่                                                                                    |
| <ul> <li>วันที่ยื่นคำร้อง :</li> </ul>                                      | 23/12/2563                                                                                                    | * ขออนุญาตลงเวลาในวัน เลือก                                                                                      |
| ขอลงเวลา :                                                                  | <ul> <li>เวลาเข้า : (00 ♥) : (00 ♥) ม.</li> <li>เวลาออก : (00 ♥) : (00 ♥) ม.</li> <li>เมื่อจงาก () ดัดประชุม/ต้มมหาอบรม ภายนอก(สำนักงานการปฏิรูปที่ดิมเพื่อ<br/>เกษตรกรรม)</li> <li>ติมสแกน</li> <li>ตาซ้าโมง</li> <li>ในปฏิบัติราชการ</li> <li>Work from Home เพื่อปฏิบัติงาน</li> <li>ธินๆ (ระบุ)</li> </ul> |                                                                                                    |
| แนบไฟล์ :                                                                   | Choose File No file chosen                                                                                                    |                                                                                                    |
| ดวามเห็นผู้บังคับบัญชา<br>ผู้บังคับบัญชาขึ้นตัน :<br>เงื่อนไชของผู้อนุญาต : | เสือก ๔<br>๏ ตรงตามอำนาขอนุญาต ◯ รักษาราชการแหน ◯ รักษาการในตำแหน่ง ◯<br>**<br>* ฮ่องนี้ กรอกเพื่อให้ระบบน้ำไปแสดงบนแบบฟอร์มในส่วนของ "เรียน"<br>(หากให้กรอก ระบบจะแสดงใหล่วนของ "เรียน" เป็นชื่อตำแหน่งหางการบริหาร เ                                                                                         | * ผู้อนุมัติอนุญาต : เดือก<br>ปฏิบัติราชการแหน<br>หรือชื่อของผู้อนุญาต(กรณีที่ผู้อนุญาตใม่มีตำแหน่งหางการบริหาร) |
|                                                                             | บันทึก ด้างหน้า                                                                                                    | פרר                                                                                                    |

| เพิ่มข้อมูล             |                                                                                                    |
|-------------------------|----------------------------------------------------------------------------------------------------|
| * ชื่อ-สกุล :           | กระทรวง: กระทรวงเกษตรและสมกรณ์                                                                                                    |
| nsu :                   | ะ ส่านักงานการปฏิรูปที่ดินเพื่อเกษตรกรรม สำนัก/กอง : กองการเจ้าหน้าที่                                                                                                    |
| 6.1 "100-11-12-1        | ์ที่: <u>10/12/2563</u> เลือก 6.2                                                                                                    |
|                         | и злиц з на лиц з на лиц з н |
|                         | เมืองจาก □ ดัดประชุม/สัมหนาอบรม ภายนอก(สำนักงานการปฏิรูปที่ดินเพื่อ 1 2 3 4 5<br>เกษตรกรรม) 6 7 8 9 10 11 12                                                                                                    |
|                         | алиничи 13 14 15 16 17 18 19<br>20 21 22 23 24 25 26                                                                                                    |
|                         | □ ตาข้าโมง<br>27 28 29 30 31                                                                                                    |
| 0.3                     | <ul> <li>พัญธังสามาร์</li> <li>พัญธัง 30</li> </ul>                                                                                                    |
| $\frown$                |                                                                                                    |
| 6.6                     |                                                                                                    |
| แนบไฟล์ :               | Choose File No file chosen                                                                                                    |
| ดวามเห็นผู้บังดับบัญชา  | 6.4 6.5                                                                                                    |
| ผู้บังดับบัญชาขึ้นดับ : | ะ เดือก 🧭 " ผู้อนุบัติ/อนุญาด :                                                                                                    |
| เงื่อนไขของผู้อนุญาต :  | : ● ตรงตามอำนาจอนุญาต ◯ รักษาราชการแหน ◯ รักษาการในตำแหน่ง ◯ ปฏิบัติราชการแหน<br>**                                                                                                    |
|                         | * ข่องนี้ กรอกเพื่อให้ระบบนำไปแสดงบนแบบฟอร์มใหล่วนของ "เรียน"                                                                                                    |
|                         | (หากไม่กรอก ระบบจะแสดงใหล่วนของ "เรียน" เป็นชื่อดำแหน่งทางการบริหาร หรือชื่อของผู้อนุญาด(กรณีที่ผู้อนุญาดไม่มีดำแหน่งทางการบริหาร)                                                                                                    |
|                         | פגרנאינירא חווטע                                                                                                    |
|                         |                                                                                                    |
|                         |                                                                                                    |
| 6.1. ขอลงเวล            | าเลือก 💟 แล้วระบุ เวลาเข้า เลือก 8.30 และเวลาออก เลือก 16.30 (ให้เลือกเวลาราชการ) 👘                                                                                                    |
|                         |                                                                                                    |
| ขอลงเวลา                | ! : 🗹 เวลาเข้า :   08 🗸   :   30 🗸   น.                                                                                                    |
|                         | $\sqrt{1222220}$                                                                                                    |
|                         |                                                                                                    |
|                         | เนื่องจาก 🗌 ติดประชุม/สัมมนา/อบรม ภายนอก(สำนักงานการปฏิรูปที่ดินเพื่อเกษตรกรรม)                                                                                                    |
|                         | 🗌 อื่นสแคน                                                                                                    |
|                         |                                                                                                    |
|                         | 🗆 ลาช้วโมง                                                                                                    |
|                         | 🗌 ไปปฏิบัติราชการ                                                                                                    |
|                         | Work from Home ward al art and                                                                                                    |
|                         | Mork from Home (MED \$1000 12                                                                                                    |
|                         |                                                                                                    |
|                         |                                                                                                    |
|                         |                                                                                                    |
|                         | ลื่มๆ (ระบ)                                                                                                    |
|                         |                                                                                                    |
| แนบไฟล่                 | Choose File No file chosen                                                                                                    |
|                         |                                                                                                    |
| 6.2. ระบุวันที่•        | ขออนุญาตลงเวลา กด <b>เลือก</b> ตรงช่องตั้งแต่วันที                                                                                                    |
| 1                       |                                                                                                    |
|                         | กระทรวง : กระทรวงเกษตรและสหกรณ                                                                                                    |
|                         | สำนัก/กอง : กองการเจ้าหน้าที่                                                                                                    |
| * າເລລາເຄ               | เวตองเวอวใหวันที่ • 130/12/2563 เอือก                                                                                                    |
| որով։լ                  |                                                                                                    |
|                         | - buileu, 2003                                                                                                    |
|                         | <u>ุ่ง วนน 2 //</u><br>อา จ. อ. พ. พ.ก.ศ. ส.                                                                                                    |
|                         |                                                                                                    |
|                         |                                                                                                    |
|                         | 13 14 15 16 17 18 19                                                                                                    |
|                         | 20 21 22 23 24 25 26                                                                                                    |
|                         | 27 28 29 <b>30</b> 31                                                                                                    |
|                         | เลือกวันที่                                                                                                    |

ขั้นตอนการยื่นปฏิบัติงาน แบบ Work from Home ของ ส.ป.ก. 3

6.3. กรณีระบุเหตุผล เนื่องจาก เลือก Work from Home เพื่อปฏิบัติงาน
 \*\*\* ให้ระบุวันที่ ว่า Work from Home ตั้งแต่วันที่......ถึงวันที่...... (เช่น วันที่ 4 – 8 มกราคม 2564)
 หรือ ถ้า Work from Home วันเดียว ให้ระบุวันเดียว เช่น (วันที่ 4 ธันวาคม 2563) โดยให้
 ระบุเหตุผลทุกกรณี เช่น เนื่องจาก ช่วง COVID – 19 (ตั้งครรภ์/อยู่ในพื้นที่เสี่ยง/เว้นระยะห่าง)

| เนื่องจาก 🗆 ติดประชุม/สัมมนา/อบรม ภายนอก(สำนักงานการปฏิรูปที่ดินเพื่อเก | กษตรกรรม) |
|-------------------------------------------------------------------------|-----------|
| 🗌 ลึมสแกน                                                               |           |
| 🗌 ลาชั่วโมง                                                             |           |
| 🗌 ไปปฏิบัติราชการ                                                       |           |
| 🗹 Work from Home เพื่อปฏิบัติงาน                                        |           |
| ให้ระบุวันที่ เช่น วันที่ ๔ - ๘ มกราคม ๒๕๖๔ หรือ                        |           |
| วันที่ ๔ ธันวาคม ๒๕๖๓                                                   |           |
| เนื่องจาก สถานการณ์ช่วง COVID – 19 (เว้นระยะห่าง)                       |           |

- 6.4. การระบุผู้บังคับบัญชาชั้นต้น มี 2 กรณี
  - 6.4.1.กรณี ผู้อำนวยการกลุ่มขึ้นไป <u>ไม่ต้องระบุ</u> ผู้บังคับบัญชาชั้นต้น
  - 6.4.2.กรณี ผู้ปฏิบัติงาน (ที่มิใช่ผู้อำนวยการกลุ่มขึ้นไป)

<u>ต้องระบุ</u> ผู้บังคับบัญชาชั้นต้น กด **เลือก** จะปรากฏหน้าจอค้นหาข้อมูล ให้ใส่ชื่อผู้บังคับบัญชาชั้นต้น

แล้ว กด **ค้นหาข้อมูล** จะปรากฏรายชื่อ กดเลือกที่ชื่อผู้บังคับบัญชา

| ชื่อบุคลากร                                                                                                    |                                                                                                    |                                    |                                                                        |                                     |   |
|----------------------------------------------------------------------------------------------------|----------------------------------------------------------------------------------------------------|------------------------------------|------------------------------------------------------------------------|-------------------------------------|---|
|                                                                                                    |                                                                                                    |                                    |                                                                        |                                     | × |
| ด้านาร์อนอ                                                                                                    |                                                                                                    |                                    |                                                                        |                                     |   |
| กระหรวง : [<br>ส่านัก/กอง : [r                                                                                                    | โครงสร้างตามกฎหมาย โเ<br>ระทรวงเกษตรและสหกรณ์<br>องการเจ้าหน้าที่                                                         | ครงสร้างตามมอบหมายงาน<br>เลือก 🚮   | กรม : สำนักงา                                                          | นการปฏิรูปที่ดินเพื่อเกษตรกรรม      |   |
| ลขประจำดัวประชาชน :<br>ชื่อ :<br>เลขที่ต่าแหน่ง :                                                                                     |                                                                                                    |                                    | นามสกุล :<br>ประเภทบุคลากร : ทั้งหมด                                   | ×                                   | - |
| สถานภาพ : 🛽                                                                                                    | กดี 🗸                                                                                                    | ดับหาข้อมูล แสดงทั้งหมด ล้างหน้าวอ | ผูดร                                                                   | ราจสอบการลา                         |   |
| 4                                                                                                    |                                                                                                    |                                    |                                                                        |                                     |   |
| ชื่อบุคลากร                                                                                                    |                                                                                                    |                                    | _                                                                      |                                     | ж |
| ชื่อบุคลากร<br>ดันหาข้อมูล                                                                                                    | Territoreneouru ()                                                                                                    | 55155-2001010101111111             |                                                                        |                                     | × |
| ชื่อบุคลากร<br>ค้นหาข้อมูล<br>กระหรวง : [<br>สำนัก/กอง : [                                                                            | <ol> <liโครงสร้างตามกฎหมาน โ<br="">ระทรวงเกษครและสหกรณ์<br/>เองการเจ้าหน้าที่ </liโครงสร้างตามกฎหมาน></ol>                | ลรงสร้างตามมอบเหมายงาน<br>เลือก [] | กรม : สำนักงา                                                          | นการปฏิรูปที่ดิบเพื่อเกษตรกรรม      | × |
| ชื่อบุคลากร<br>ค้นหาข่อมูล<br>กระหรวง: [<br>สำนัก/กอะ ]<br>ลขประจำตัวประชาชน: [<br>สิย ]<br>เลขที่ต่าแหน่ง: [                         | โครงสร้างตามกฎหมาย โห<br>ระทรวงเกษตรและสหกรณ์<br>เองการเจ้าหน้าที่<br>พูด                                                 | ครงสร้างตามมอบหมายงาน<br>เดือก [€] | กรม : (สำนักงา<br>นามสกุล :<br>ประเภทบุตลากร : (ทั้งหมด                | นการปฏิรูปที่ดินเพื่อเกษตรกรรม<br>ช | × |
| <mark>ชื่อบุตลากร</mark><br>ค้นหาข้อมูล<br>กระหรวง : [<br>สำนัก/กอง : [<br>ลขประจำตัวประชาชน : ]<br>เลขที่ต่านหน่ง : ]<br>สถานภาพ : ] | <ul> <li>โครงสร้างตามกฎหมาย โย<br/>ระทรวงเกษตรและสางกรณ์</li> <li>เองการเจ้าหน้าที่</li> <li>พูล</li> <li>ไกล์</li> </ul> | ครังสร้างตามมอบหมายงาน<br>เลือก ู  | กรม : สำนักงา<br>นามสกุล :<br>ประเภทบุคลากร : ทั้งหมด<br>] ปุจหน้าต่าง | นการปฏิรูปที่ดิบเพื่อเกษตรกรรม<br>v | * |

สอบถามข้อมูลเพิ่มเติมได้ที่ กลุ่มพัฒนาระบบงานโครงสร้างและอัตรากำลัง กองการเจ้าหน้าที่ โทร.1239,1240

ขั้นตอนการยื่นปฏิบัติงาน แบบ Work from Home ของ ส.ป.ก. 4

5.5. ระบุ ผู้อนุมัติ/อนุญาต กด เลือก จะปรากฏหน้าต่างขึ้นมา ให้ใส่ชื่อผู้บังคับบัญชาที่มีอำนาจ
 <u>ข้อควรระวัง</u> ผู้บังคับบัญชาชั้นต้น และ ผู้อนุมัติ/อนุญาต ต้องเป็นบุคคลคนะละคนกัน

| มื่อนไขของผู้อนุญาต :                                                                                                    | 💿 ตรงตามอำน                                                                                                    | าจอนญาต 🔿 รักษาร                                                    | าชการแทน 🔿 รักษาการใ                                                                                                    | <br>นตำแหน่ง ◯ ปฏิบ่                                                                                       | มัติราชการแทน                                                    |   |
|----------------------------------------------------------------------------------------------------|----------------------------------------------------------------------------------------------------|---------------------------------------------------------------------|----------------------------------------------------------------------------------------------------|----------------------------------------------------------------------------------------------------|------------------------------------------------------------------|---|
|                                                                                                    | **                                                                                                    |                                                                     |                                                                                                    |                                                                                                    |                                                                  |   |
|                                                                                                    |                                                                                                    |                                                                     |                                                                                                    |                                                                                                    |                                                                  |   |
|                                                                                                    |                                                                                                    |                                                                     |                                                                                                    |                                                                                                    |                                                                  |   |
| ช้อบุคลากร                                                                                                    |                                                                                                    |                                                                     |                                                                                                    |                                                                                                    |                                                                  | × |
|                                                                                                    |                                                                                                    |                                                                     |                                                                                                    |                                                                                                    |                                                                  |   |
|                                                                                                    | -                                                                                                    |                                                                     |                                                                                                    |                                                                                                    |                                                                  |   |
| คนหาขอมูล                                                                                                    | 505 1850 10011                                                                                                    | Security                                                            |                                                                                                    |                                                                                                    |                                                                  |   |
| กระทรวง                                                                                                    | : กระทรวงเกษตรและ                                                                                                    | ณาณา U เหรงสราง<br>สมกรณ์                                           |                                                                                                    |                                                                                                    | กรม : สำนักงานการปฏิรูปที่ดินเพื่อเกษตรกรรม                      |   |
| ส่านัก/กอง                                                                                                    | : กองการเจ้าหน้าที่                                                                                                    |                                                                     | เลือก 🛃                                                                                                    |                                                                                                    |                                                                  |   |
| เลขประจำดัวประชาชน                                                                                                    | :                                                                                                    | 7                                                                   |                                                                                                    |                                                                                                    |                                                                  |   |
| ปือ                                                                                                    | :                                                                                                    |                                                                     |                                                                                                    | นาม                                                                                                    | สกุล :                                                           |   |
| เลขที่ด่าแหน่ง                                                                                                    | :                                                                                                    |                                                                     |                                                                                                    | ประเภทบุคล                                                                                                 | มากร: ทั้งหมด 🗸                                                  |   |
| สถานภาพ                                                                                                    | : ปกติ                                                                                                    | ~                                                                   |                                                                                                    |                                                                                                    | 🗌 ผู้ตรวจสอบการลา                                                |   |
|                                                                                                    |                                                                                                    |                                                                     |                                                                                                    |                                                                                                    |                                                                  |   |
|                                                                                                    |                                                                                                    | A                                                                   | กันหาข้อมูล   แสดงทั้งหมด   ลั                                                                                                    | างหน้าจอ ปิดหน้า                                                                                           | ต่าง                                                             |   |
| อบุดลากร                                                                                                    |                                                                                                    | đ                                                                   | นหาข้อมูล   แสดงทั้งหมด   ลั                                                                                                    | างหน้าจอ ปิดหน้า                                                                                           | เด้าง                                                            | н |
| ้อบุดลากร<br>คันหาข้อมูล                                                                                                    |                                                                                                    | đ                                                                   | นหาข้อมูล   แสดงทั้งหมด   สั                                                                                                    | ปิดหน้า                                                                                                    | เต้าง                                                            | м |
| ้อบุคลากร<br>ค้นหาป้อมูล                                                                                                    | <ul> <li>ໂຄรงสร้างตามก</li> </ul>                                                                                            | ู่ส<br>ฎหมาน ัโครงสร้างต                                            | าบหาข้อมูล   แสดงทั้งหมด   สั                                                                                                    | ี่ปัดหน้า                                                                                                  | เต้าง                                                            | х |
| <mark>อบุคลากร</mark><br>ศันหาป้อมูล<br>กระทรวง :                                                                                                    | <ul> <li>ໂຄຣນສຣ້ານຕາມກ.<br/>ກະທາງວິເກຍສາແລະສາ</li> </ul>                                                                     | ุศ<br>ฏหมาย ัโตรงสร้างต                                             | าบหาข้อมูล แสดงทั้งหมด สั<br>มามมอบหมายงาน                                                                                                    | มิดหน่า                                                                                                    | เด้าง<br>รุม : สำนักงานการปฏิรูปที่ดินเพื่อเกษตรกรรม             | × |
| อบุตลากร<br>ค้นหาป้อมูล<br>กระหรวง :<br>สำนัก/กอง :                                                                                                    | <ul> <li>โครงสร้างตามก<br/>กระทรวงเกษตรและสง<br/>กองการเจ้าหน้าที่</li> </ul>                                                | ุศ<br>ฏหมาย ◯โตรงสร้างต<br>เกรณ์                                    | าบหาข้อมูล แสดงทั้งหมด สั<br>หามมอบหมายงาน<br>เดือก (๔)                                                                                             | มิดหน่า                                                                                                    | เด้าง<br>รรม : สำนักงานการปฏิรูปที่ดินเพื่อเกษตรกรรม             | × |
| <b>อบุดลากร</b><br>ศันหาข้อมูล<br>กระทราง :<br>สำนัก/กอง :<br>เขประจำตัวประชาชน :                                                                                            | <ul> <li>โครงสร้างตามก<br/>กระทรวงเกษตรและสง<br/>กองการเจ้าหน้าที่</li> </ul>                                                | ุศ<br>ฎนมาย ัโตรงสร้างต<br>เกรณ์                                    | าบหาข้อมูล แสดงทั้งหมด สั<br>กามมอบหมายงาน<br>เดือก ้∢                                                                                              | มิตหน่า<br>อาก                                                                                             | เด้าง<br>ารม : สำนักงานการปฏิรูปที่ดินเพื่อเกษตรกรรม             | × |
| <b>อบุดลากร</b><br>ดันหาข้อมูล<br>กระหราง :<br>สำนัก/กอง :<br>ขประจำตัวประชาชน :<br>ชื่อ :                                                                                   | <ul> <li>โครงสร้างตามก<br/>กระทรวงเกษตรและสห<br/>กองการเจ้าหน่าที่<br/>เมตตา</li> </ul>                                      | ุศ<br>ฏเมาบ ◯โครงสร้างต<br>เกรณ์                                    | นหาข้อมูล แสดงทั้งหมด สั<br>หมมอบหมายงาน<br>เดือก ู∕                                                                                                | บิตหน่า<br>มิตหน่า<br>ก<br>นามสเ                                                                           | เด้าง<br>รรม : สำนักงานการปฏิรูปที่ดินเพื่อเกษตรกรรม<br>กุล :    | × |
| <mark>อบุตลากร</mark><br>คันหาข้อมูล<br>กระทรวง :<br>สำนัก/ตอง :<br>เชประจำตัวประชาวน :<br>ชื่อ :<br>เลชที่ดำแหน่ง :                                                         | <ul> <li>โครงสร้างตามก<br/>กระทรวงเกษตรและสง<br/>กองการเจ้าหน้าที่<br/>เมตตา<br/>เมตา</li> </ul>                             | ุศ<br>ฎหมาย ัโครงสร้างต<br>เกรณ์                                    | าบหาข่อมูล   แสดงทั้งหมด   สั<br>าามมอบหมายงาน<br>เลือก   €                                                                                         | บิตหน่า<br>มิตหน่า<br>ก<br>นามสเ<br>ประเภหนุดลา                                                            | เด้าง<br>ารม : [สำนักงานการปฏิรูปที่ดินเพื่อเกษตรกรรม<br>กุล : [ | × |
| อบุคลากร<br>ค้นหาข้อมูล<br>กระหรวง :<br>สำนัก/กอง :<br>ขประจำตัวประขาชน :<br>ชื่อ :<br>เฉขที่ตำแหน่ง :<br>สถานภาพ :                                                          | <ul> <li>โครงสร้างตามก<br/>กระทรวงเกษตรและสห<br/>กองการเจ้าหน่าที่</li> <li>เนตตา</li> <li>นักติ ~</li> </ul>                | ุศ<br>ฎหมาย โครงสร้างต<br>เกรณ์                                     | นหาข้อมูล   แสดงทั้งหมด   สั<br>กามมอบหมายงาน<br>เดือก ] €                                                                                          | บัตหน่า<br>ก<br>นามส<br>ประเภทนุคลา                                                                        | เด้าง<br>เรม : _สำนักงานการปฏิรูปที่ดินเพื่อเกษตรกรรม<br>กุล :   | × |
| อบุคลากร<br>ค้นหาข้อมูล<br>กระหรวง :<br>สำนัก/คอง :<br>ขประจำตัวประชาชน :<br>เฉชท์ดำแหน่ง :<br>สถานภาพ :                                                                     | <ul> <li>โครงสร้างตามก<br/>กระทรวงเกษตรและสง<br/>กองการเจ้าหน่าที่</li> <li>เมตตา</li> <li>น่าติ ~</li> </ul>                | ุศ<br>ฏาเมาน โครงสร้างต<br>เกรณ์<br>]                               | าบหาข้อมูล แสดงทั้งหมด สั<br>าามมอบหมายงาน<br>เดือก ฮ]<br>เหาข้อมูล แสดงทั้งหมด ล้าง                                                                | างหน้าจอ ปิดหน้า<br>ก<br>นามสเ<br>ประเภทนุดอา<br>หน้าจอ ปิดหน้าด่                                          | เด้าง<br>เรม : สำนักงานการปฏิรูปที่ดินเพื่อเกษตรกรรม<br>กุล : [  | × |
| อบุตลากร<br>ค้นหาข้อมูล<br>กระหรวง :<br>สำนัก/กอง :<br>ขประจำตัวประชาชน :<br>ชื่อ :<br>เลชที่ตำแหน่ง :<br>สถานภาพ :                                                          | <ul> <li>โครงสร้างตามก<br/>กระทรวงเกษตรและสบ<br/>กองการเจ้าหน่าที่</li> <li>เมตตา<br/>มกต์ ~</li> </ul>                      | ุ่<br>ฎหมา⊔ โครงสร้างต<br>เกรณ์<br>]<br>                            | นหาข้อมูล แสดงทั้งหมด สั<br>เามมอบหมายงาน<br>เดือก ∳<br>เหาข้อมูล แสดงทั้งหมด ล้าง<br>บรายข้อมูดลากร ทั้งลื่ม 1 ราย                                 | างหน้าจอ ปิดหน้า<br>ก<br>นามส<br>ประเภทมุดอา<br>เหน้าจอ ปิดหน้าด่<br>(ต้ดรายการที่เลือกเ                   | เต้าง<br>เรม : สำนักงานการปฏิรูปที่ดินเพื่อเกษตรกรรม<br>กุล : [  | × |
| อบุตลากร<br>ค้นหาข้อมูล<br>กระทรวง :<br>สำนัก/กอง :<br>เชประจำตัวประบาชน :<br>ชื่อ :<br>เฉชที่ตำแหน่ง :<br>สถานภาพ :<br>สถานภาพ :<br>สามารถเรียงลำตับได้,<br>เฉชนี่ คำนำหน้า | <ul> <li>โครงสร้างตามก<br/>กระทรวงเกษตรและสง<br/>กองการเจ้าหน้าที่</li> <li>เมตตา</li> <li>ปกติ ✓</li> <li>มกตี ✓</li> </ul> | ุญเมาย โครงสร้างต<br>เกรณ์<br>]<br>ม้อย, ↑ เรียงจากบ้อยไ<br>บามสกูล | าบหาข่อมูล แสดงทั้งหมด ลั<br>าามมอบหมายงาน<br>เดือก ๔<br>เหาข้อมูด แสดงทั้งหมด ล้าง<br>บราบชื่อมุดลากร ทั้งสิ้น 1 ราย<br>เป็มาก<br>ล้าแหน่งในสายงาน | างหน้าจอ ปิดหน้า<br>ก<br>นามสุด<br>ประเภทนุดอา<br>เหน้าจอ ปิดหน้าด่<br>(ติดรายการที่เลือกเ<br>ระดับดำแหน่ง | เต้าง<br>รม : สำบักงานการปฏิรูปที่ดินเพื่อเกษตรกรรม<br>กุล :     |   |

6.6. แนบไฟล์ กด Choose File ที่เราปฏิบัติงาน (สามารถส่งได้เพียงไฟล์เดียวเท่านั้น)
 ต้อง <u>แนบไฟล์</u> เพื่อเป็นหลักฐานประกอบการรายงาน

| แนบไฟล์ : Choose File No file chosen         |               |                                  |                  |
|----------------------------------------------|---------------|----------------------------------|------------------|
| สามารถ Download แบบฟอร์มได้ที่ QR code       |               | หรือตามลิงค์ด้าน                 | ล่างนี้          |
| https://drive.google.com/file/d/1s73uoTvZZBc | D1W0tqL-iTtEB | <u>OiuxvGO8/view?us</u><br>م ب ب | <u>p=sharing</u> |

\*\*\*ใช้เฉพาะ **เอกสารแนบท้ายประกาศ ๑** ข้อตกลงการปฏิบัติราชการ สำหรับข้าราชการและเจ้าหน้าที่ที่ ปฏิบัติงานนอกสถานที่ทำงาน

#### เมื่อตรวจสอบเสร็จแล้ว กด บันทึก

| L | เมษายนั้น                                                                   |                                                                                                    |
|---|-----------------------------------------------------------------------------|----------------------------------------------------------------------------------------------------|
|   | • ชื่อ-สกุล :                                                               | กระพรวง : กระพรวงเกษตรและสหกรณ์                                                                                                    |
|   | กรม :                                                                       | สำนักงานการปฏิรูปที่ดินเพื่อเกษตรกรรม ลำนัก/กอง : กองการเจ้าหน้าที่                                                                                                    |
|   | * วันที่ยื่นคำร้อง :                                                        | 23/12/2563 * ชออนุญาตลงเวลาในวัน <u>30/12/2563</u> เลียก                                                                                                    |
|   | ขอลงเวลา :<br>แบบไฟล์ :                                                     | <ul> <li>เวลาเข้า: [08 √: [30 √ น.</li> <li>เวลาออก: [16 √: [30 √ น.</li> <li>เนื่องราก   ดัลประชุมเส้มมนา/อบรม ภามนอก(สำนักงานการปฏิรูปที่ดินเพื่อ<br/>เกมตรกรรม)</li> <li>ถึมสแกน</li> <li>ลานั่วโมง</li> <li>ในปฏิบัติราชการ</li> <li>ไปปฏิบัติราชการ</li> <li>Work from Home เพื่อปฏิบัติงาน</li> <li>ให้ระบุวันที่ เช่น วันที่ « - « มกราคม ๒๕๖«</li> <li>หรือ วันที่ « อันวาคม ๒๔๖๓</li> <li>เปื้องจาก ช่วง COVID - 19 (เว้นระยะห่าง)</li> </ul> |
|   | ความเห็นผู้บังคับบัญชา<br>ผู้บังคับบัญชาขึ้นตัน :<br>เงื่อนไขของผู้อนุญาต : | ริทูล ประดีษฐมูญ (เลือก) (เลือก) (เลือก) * ผู้อนุมัต้⁄อนูญาต : [บ.ส.เมตตา คุโณปถัมภ์<br>® ตรงตามอำนาจอนุญาต ◯ รักษาราชการแหน ◯ รักษาการในตำแหน่ง ◯ ปฏิบัตีราชการแหน<br>**                                                                                                    |
|   |                                                                             | * ช่องมี กรอกเพื่อให้ระบบบำาไปแสดงบนแบบฟอร์นในส่วนของ "เรียบ"<br>(หากไม่กรอก ระบบจะแสดงในส่วนของ "เรียน" เป็นชื่อดำแบบ่มหางอารบริหาร หรือชื่อของผู้อนุญาต(กรณีที่ผู้อนุญาตไม่มีดำแหน่งทางการบริหาร)<br>บันทึก ห่างหน้ารอ                                                                                                    |

 จะปรากฏรายการขึ้นมาที่ด้านล่าง แสดงว่า ระบบได้ทำการส่งข้อมูลให้ผู้บังคับบัญชาแล้ว ก่อนผู้บังคับบัญชาอนุมัติ ผู้ใช้สามารถทำการแก้ไข หรือลบข้อมูลได้ ที่รายการด้านล่าง

9. ตัวอย่างจะปรากฏ ใน พิมพ์ (แบบ2)

|     | ค้นหาข้อมูล                                                 |                 |                  |                  |              |             |                                  |                  |            |                                 |      |    |        |         |         |      |
|-----|-------------------------------------------------------------|-----------------|------------------|------------------|--------------|-------------|----------------------------------|------------------|------------|---------------------------------|------|----|--------|---------|---------|------|
|     | ® โครงสร้างตามกฎหมาย โครงสร้างตามมอบหมายงาน                 |                 |                  |                  |              |             |                                  |                  |            |                                 |      |    |        |         |         |      |
|     | 05                                                          | ะทรวง : กระท    | รวงเกษตรและสหก   | ารณ์             |              |             | กระ                              | ม:ส่านัก         | งานการปรุ่ | <u>)ัรูปที่ดินเพื่อเกษตรกรร</u> | ม    |    |        |         |         |      |
|     | สำนัก/กอง :                                                 |                 |                  |                  |              |             |                                  |                  |            |                                 |      |    |        |         |         |      |
|     | ชื่อ : นามสกุล :                                            |                 |                  |                  |              |             |                                  |                  |            |                                 |      |    |        |         |         |      |
|     | ประเภทบุเ                                                   | คลากร : ทั้งหม  | 10 V             |                  |              |             | aų ນ <b>័</b>                    | ดิ: ยังไม่       | อนุมัติ 🗸  |                                 |      |    |        |         |         |      |
|     | ช่วงวันที่ขออนุญาต : เลือก - เลือก ประเภทคำร้อง : ทั้งหมด 🗸 |                 |                  |                  |              |             |                                  |                  |            |                                 |      |    |        |         |         |      |
|     | ช่วงวันที่ยื่น                                              | ดำร้อง :        | u                | ล็อก -           |              | เลีย        | in                               | 🗆 I 🛙            | พาะของ     | ตนเอง                           |      |    |        |         |         |      |
|     |                                                             | *เงื่อ          | นไขช่วงวันที่ กา | สมีระบุค่าเฉพ    | าะวันที่เริ่ | มตัน (ไม่   | ระบุวันที่สิ้นสุด)               |                  |            |                                 |      |    |        |         |         |      |
|     |                                                             | ระบา            | บจะคันด้วยเงื่อเ | เไขวันที่ระบุเท่ | จียงวันเดีย  | มว (ไม่คั   | นถึงช่วงวันที่ปัจจุบัน)          |                  |            |                                 |      |    |        |         |         |      |
|     |                                                             |                 |                  |                  |              | ø           | ้นหาข้อมูล ล้างหน้าจอ            |                  |            |                                 |      |    |        |         |         |      |
|     |                                                             |                 |                  |                  |              |             |                                  |                  |            |                                 |      |    |        |         |         |      |
| * 6 | สามารถเรียงลำดับได                                          | ล้, ↓ เรียงจากม | มากไปน้อย , ↑    | เรียงจากน้อย     | ไปมาก        |             |                                  |                  |            |                                 |      |    |        |         |         |      |
| କ୍  | รายงานรูปแบบ PDF                                            |                 |                  |                  | WU P06       | 505 บันที   | กคำร้องไม่ได้ลงเวลา ทั้งสิ้น 1 ร | ายการ            |            |                                 |      |    |        | ส่งออก  | ใฟล์ Ex | tcel |
|     |                                                             | . A             | ิ่⊎วันที่ยื่น    | •วันที่ขอ        | ขอลง         | ขอลง        |                                  | ความ             |            |                                 |      |    | พิมพ์  | พิมพ์   | จำนวน   | แบบ  |
| ลาเ | ลบ บระเภท                                                   | ชอ-สกุล         | ด่าร้อง          | อนุญาด           | เวลาเข้า     | เวลา<br>ออก | เหตุผล                           | เหน<br>(ชั้นดับ) | อนุมด      | ชอผูอนุมด                       | แกไข | ລນ | (ແນນ1) | (11112) | ไฟล์    | ไฟล์ |
| 1   | ข้าราชการ                                                   |                 | 23/12/2563       | 30/12/2563       | 08:30        | 16:30       | Work from Home เพื่อปฏิบัติงาน   |                  |            | น.ส.เมตดา คุโณป                 | ø    | ×  |        |         | 1       | Ø    |
|     |                                                             | -               |                  |                  |              |             |                                  |                  |            | ຄມກ                             |      |    |        |         |         |      |

## 10. เมื่อกดแล้ว จะได้ แบบฟอร์มขออนุญาตลงเวลาการมาปฏิบัติราชการ จะเป็นไฟล์ Word **(พิมพ์ (แบบ2) )**

|               |                | <u>แบบฟอร์่มขออนุญาตลงเวลาการมาปฏิบัติราชการ</u>                         |
|---------------|----------------|--------------------------------------------------------------------------|
|               |                | (เขียนที่) สำนักงานการปฏิรูปที่ดินเพื่อเกษตรกรรม                         |
|               |                | วันที่ 23 เดือน ขันวาคม พ.ศ. 256                                         |
| เรื่อง        | ขออนุญาตลง     | มเวลามาปฏิบัติราชการ                                                     |
| เรียน         | ผู้อำนวยการก   | 184                                                                      |
|               | ด้วยข้าพเจ้า   | ตำแหน่ง นักทรัพยากรบุคคลชำนาญการ สังกัด กองการเจ้าหน้าที่ ขออนุญาตลงเวลา |
| การมาเ        | ไฏ่บัติราชการ  | ในวันที่ 4 เดือน มกราคม พ.ศ. 2564                                        |
|               | 🔽 เวลา         | າມາ 08:30 ນ.                                                             |
|               | 🔽 ເວລາ         | ากลับ 16:30 น.                                                           |
|               | เนื่องจาก      | 📄 ดิดประชุม/สัมมนา/อบรม ภายนอกสำนักงานการปฏิรูปที่ดินเพื่อเกษตรกรรม      |
|               |                | 🗖 อื่มสแกน                                                               |
|               |                | <br>ถาชั่วโมง                                                            |
|               |                | "ไปปฏิบัติราชการ                                                         |
|               |                |                                                                          |
|               |                | อื่นๆ                                                                    |
|               |                | (ระบุ)                                                                   |
|               | จึงเรียนมาเท่  | พื่อไปรดพิจารณา                                                          |
|               |                | (ถิงชี้ย)                                                                |
|               |                | ( )                                                                      |
|               |                | วันที่ 23 บ.ก. 2563                                                      |
| คำรับรอ       | องผู้บังคับบัญ | <u>ุษา(ระดับตั้น)</u>                                                    |
|               | ขอรับรองว่     | 'n                                                                       |
|               |                | (ลงชื่อ)                                                                 |
|               |                | ( )                                                                      |
|               |                | (ตำแหน่ง) ผู้อำนวยการกลุ่ม                                               |
|               |                | วันที่                                                                   |
| <u>คำสั่ง</u> |                |                                                                          |
|               | 🗖 อนุข         | บาด 👝 ใม่อนุญาต                                                          |
|               |                | (ถงชื่อ)                                                                 |
|               |                | ( )                                                                      |
|               |                | (ตำแหบ่ง) ผู้อำบวยการกอง                                                 |
|               |                | (1.1.1.1.1.1.1.1.1.1.1.1.1.1.1.1.1.1.1.                                  |
|               |                | วันที่                                                                   |
|               |                | วันที่                                                                   |

#### กรณี ผู้บังคับบัญชาชั้นต้น ไม่อนุมัติ จะปรากฎดังรูป

\* สามารถเรียงลำดับได้, ↓ เรียงจากมากไปน้อย , ↑ เรียงจากน้อยไปมาก

| ดูราย | งานรูปแบบ PDF | พบ P0605 บันทึกค่าร้องไม่ได้ลงเวลา ทั้งสิ้น I รายการ |                              |                    |                  |                     |                                                              |                           | ส่งออก  | ไฟล์ Ex                  | cel   |    |                 |                  |               |             |
|-------|---------------|------------------------------------------------------|------------------------------|--------------------|------------------|---------------------|--------------------------------------------------------------|---------------------------|---------|--------------------------|-------|----|-----------------|------------------|---------------|-------------|
| ลำดับ | ประเภท        | -ชื่อ-สกุด                                           | <b>↓วันที่ยื่น</b><br>คำร้อง | วันที่ขอ<br>อนุญาด | ขอลง<br>เวลาเข้า | ขอลง<br>เวลา<br>ออก | เหตุผล                                                       | ความ<br>เห็น<br>(ขั้นต้น) | อนุมัติ | ชื่อผู้อนุมัติ           | แก้ไข | ລນ | พิมพ์<br>(แบบ1) | พื่มพ์<br>(แบบ2) | จำนวน<br>ไฟล์ | แนบ<br>ไฟล์ |
| 1     | ข้าราชการ     |                                                      | 05/01/2564                   | 11/01/2564         | 08:30            | 16:30               | Work from Home เพื่อปฏิบัติงาน<br>วันที่ 11 - 13 มกราคม 2564 | 0                         |         | บ.ส.เมตตา คุโณป<br>ถัมภ์ | s     |    |                 |                  | 1             | Ø           |

## กรณีลืม กด Choose File สามารถไปเพิ่มได้ที่ แนบไฟล์ ดังรูป

| Contraction of the Contraction of the Contraction o |                          | 1                              |                          | н                        | บ P0605 บันเ | ศึกสาร้องไม่ได้องเวลา ทั้งสิ้น 1 รายการ                      |                        | _    |                        |       | - |                  | ส่งออกไฟล์                    |
|----------------------------------------------------------------------------------------------------|--------------------------|--------------------------------|--------------------------|--------------------------|--------------|--------------------------------------------------------------|------------------------|------|------------------------|-------|---|------------------|-------------------------------|
| uiu theum                                                                                                    | da aga                   | 4 วันที่นี่หล่าร้อง            | รึกที่หลอมุญาต           | ชอดงเวตา<br>เพ้า         | 1000101      | Exception                                                    | ความเห็น<br>(ขั้นตั้ง) | mpiñ | ที่อยู่อยุมีดี         | wilte |   | พัฒกา<br>(นนามไ) | ารัมหรั จำหล<br>(หมาย2) ใหล่ง |
| 1 สาราชการ                                                                                                    |                          | 05/01/2564                     | 11:01:2564               | 08:30                    | 16:30        | Work from Home เพื่อปฏิปีติงาน วันที่ 11 - 13 มกราคม<br>2564 |                        |      | น.ส.เมตรา คุโกเปลี่มต์ | 1     | × | Æ                |                               |
| 4                                                                                                    | N . C                    |                                |                          |                          |              |                                                              |                        |      |                        |       |   |                  | - 4                           |
| มีอกด <b>แนเ</b>                                                                                                    | <b>บไฟล</b> ์ จะป'       | รากฏดังรู                      | ป                        |                          |              |                                                              |                        |      |                        |       |   |                  |                               |
| ฟล์ข้อบอบับ                                                                                                    | เพื่อคำร้องไม่ไ          | ด้องเวอว                       |                          |                          |              |                                                              |                        |      |                        |       |   |                  |                               |
| កោតប្រសូតបាន                                                                                                    | WITH THE GAL             |                                |                          |                          |              |                                                              |                        |      |                        |       |   |                  |                               |
|                                                                                                    | d. v. w. w. v            |                                |                          |                          |              |                                                              |                        |      |                        |       |   |                  |                               |
| น้ำเข่าไฟล์ ปันห                                                                                                    | กกศารองใม่ได้ล           | เงเวลา                         |                          |                          |              |                                                              |                        |      |                        |       |   |                  |                               |
|                                                                                                    |                          |                                |                          |                          |              |                                                              |                        |      |                        |       |   |                  |                               |
|                                                                                                    |                          |                                |                          |                          |              |                                                              |                        |      |                        |       |   |                  |                               |
|                                                                                                    |                          |                                |                          |                          |              |                                                              |                        |      |                        |       |   |                  |                               |
|                                                                                                    | รายละ                    | าเอียด :                       |                          |                          |              |                                                              |                        |      |                        |       |   |                  |                               |
|                                                                                                    | รายละ                    | เอียด :                        |                          |                          |              |                                                              |                        |      |                        |       |   |                  |                               |
|                                                                                                    | รายละ                    | เอียด :                        |                          |                          |              | <u> </u>                                                     |                        |      |                        |       |   |                  |                               |
|                                                                                                    | รายละ<br>ชื่             | นอียด :                        | ose File                 | lo file cl               | hosen        |                                                              |                        |      |                        |       |   |                  |                               |
|                                                                                                    | รายละ<br>ชื <sub>่</sub> | นอียด :<br>อไฟล์ : Cho<br>ขนาด | ose File 🚺<br>ของไฟล์แนเ | lo file cl<br>เไม่เกิน 1 | hosen<br>MB  |                                                              |                        |      |                        |       |   |                  |                               |

พบไฟล์ข้อมูลบันทึกคำร้องไม่ได้ลงเวลาทั้งสิ้น 0 รายการ

# - ไปที่ Choose File เลือก เอกสารที่ต้องการแนบ แล้ว กด เปิด จะปรากฏชื่อ File ดังรูป

| 😒 โปรแกรมสารสนเทศทรัพยากรบุดคล - ข้อมูลบุดคล - P06 การลา/สาย - P0605 บันทึกด่าร้องไม่ได้ลงเวลา - Google Chrome | -       |          | × |
|----------------------------------------------------------------------------------------------------|---------|----------|---|
| A Not secure   dpis.alro.go.th/503c2e003af09626b5fe4b1b463eb60e/admin/personal_file.html?CATEGORY=TA_REQU      | ESTTIME | 8. PER_I | D |
| 🐵 ไฟล์ข้อมูลบันทึกคำร้องไม่ได้ลงเวลา                                                                           |         |          |   |
| นำเข้าไฟล์ บันทึกศาร้องไม่ได้ลงเวลา                                                                            |         |          |   |
| รายละเอียด :                                                                                                   |         |          |   |
| ชื่อไฟล์ Choose File เอกสารแนบท้ายประกาศ COVID.doc<br>ขนาดของไฟล์แนบไม่เกิน MB                                 |         |          |   |
| น่าเข่า                                                                                                    |         |          |   |
| พบไฟล์ข้อมูลบันทึกคำร้องไม่ได้ลงเวลาทั้งสิ้น 0 รายการ                                                          |         |          |   |

#### - เมื่อ กด **นำเข้า** จะปรากฏดังรูป

| 6W 1                                                                                                    |             |     |            |      |    |
|----------------------------------------------------------------------------------------------------|-------------|-----|------------|------|----|
| 🥝 โปรแกรมสารสนเทศหรัพยากรบุดคล - ข้อมูลบุดคล - P06 การลา/สาย - P0605 บันทึกด่าร้องไม่ได้ลงเวลา - Google Chrome                          |             |     | —          |      | >  |
| A Not secure dpis.alro.go.th/503c2e003af09626b5fe4b1b463eb60e/admin/personal_file.html                                                  |             |     |            |      |    |
| นำเข้าไฟล์ เอกสารแนบท้ายประกาศ COVID.doc [] แล้ว<br>® ไฟล์ช้อมูลบันทึกคำร้องไม่ได้ลงเวลา                                                |             |     |            |      |    |
| นำเข้าไฟล์                                                                                                    |             |     |            |      |    |
| รายละเอียด :<br>ชื่อไฟล์ : Choose File No file chosen<br>ขนาดของไฟล์แนบไม่เกิน MB<br>นำเข้า                                             |             |     |            |      |    |
| พบไฟล์ข้อมูลบันทึกดำร้องไม่ได้ลงเวลาทั้งสิ้น 1 รายการ                                                                                   |             |     |            |      |    |
| ชื่อไฟล์ รายละเอียด                                                                                                    | ขนาดไฟล์ โด | ย เ | รียกดู แก่ | ไข เ | ลบ |
| เอกสารแนบท้ายประกาศ COVID.doc <u>Update Date</u> : 05/01/2564 <u>Update Time</u> : 11:49:22<br><u>Update By</u> :<br><u>Comment</u> : - | 62KB        |     | 8          | >    |    |
|                                                                                                    |             |     |            |      | ลบ |

#### - เมื่อ กด **ปิดหน้าจอ** แล้ว

| 🕽 โปรแกรมสารสนเทศทรัพยากรบุดคล - ข้อมูลบุดคล - P06 การลา/สาย - P0605 บันทึกด่าร้องไม่ได้ลงเวลา - Google Chrome    |          |       | -         |          |
|----------------------------------------------------------------------------------------------------|----------|-------|-----------|----------|
| A Not secure dpis.alro.go.th/503c2e003af09626b5fe4b1b463eb60e/admin/personal_file.html                            |          |       |           |          |
| เข้าไฟล์ เอกสารแนบท้ายประกาศ COVID.doc [] แล้ว<br>• ไฟล์ช้อมูลบันทึกคำร้องไม่ได้ลงเวลา                            |          |       |           |          |
| นำเข้าไฟล์                                                                                                    |          |       |           |          |
| รายละเอียด :<br>ชื่อไฟล์ : <mark>Choose File ]</mark> No file chosen<br>ขนาดของไฟล์แนบไม่เกิน MB<br>นำเข้า        |          |       |           |          |
| พบไฟล์ข้อมูลบันทึกค่าร้องไม่ได้ลงเวลาทั้งสิ้น 1                                                                   | รายการ   |       |           |          |
| ชื่อไฟล์ รายละเอียด                                                                                               | ขนาดไฟล่ | ์ โดย | เรียกดู แ | ก้ไข ลบ  |
| เอกสารแบบท้ายประกาศ COVID.doc <u>Update Date</u> : 05/01/2564 <u>Update Time</u> : 11:49:22<br><u>Comment</u> : - | 62KB     |       | 8         | <i>•</i> |
|                                                                                                    |          |       |           | ลบ       |

#### - ให้ออกแล้วเข้าใหม่

#### ้ไปที่ **ข้อมูลบุคคล > P06 การลา/สาย > P0605 บันทึกคำร้องไม่ได้ลงเวลา** จะปรากฏดังรูป

| * สามารถเรียงลำดับได้. ↓ เรียงจากมากไปน้อย , ↑ เรียงจากน้อยไปมาก<br>ดูรายงานรูปแบบ PDF พบ P0605 บันทึกคำร้องไม่ได้ลงเวลา ทั้งสิ้น 1 รายการ ส่งอ |           |           |                                                                                                    |            |       |       |                                                              |  |                 |                          |               |              | I | ส่งออก | าไฟล์ E | xcel |
|----------------------------------------------------------------------------------------------------|-----------|-----------|----------------------------------------------------------------------------------------------------|------------|-------|-------|--------------------------------------------------------------|--|-----------------|--------------------------|---------------|--------------|---|--------|---------|------|
| ลำดับ                                                                                                    | ประเภท    | ชื่อ สกุล | พบ P0605 บันทึกคำร้องไม่ได้ลงเวลา ทั้งสิ้น 1 รายการ<br>ชื่อ สกุล เว้าหที่ยืน วินที่ขอ ขอลง ขอลง ความ<br>ชื่อ สกุล คำร้อง อนุญาต เวลาเข้า วา เหตุผล เห็น อนุมัติ ชื่อผู้อนุมัติ แก้ไข อน<br>แบบ |            |       |       |                                                              |  | พิมพ์<br>(แบบ1) | พิมพ์<br>(แบบ2)          | จำนวน<br>ไฟล์ | เนบบ<br>ไฟล์ |   |        |         |      |
| 1                                                                                                    | ข้าราชการ |           | 05/01/2564                                                                                                    | 11/01/2564 | 08:30 | 16:30 | Work from Home เพื่อปฏิบัติงาน<br>วันที่ 11 - 13 มกราคม 2564 |  |                 | น.ส.เมตดา คุโณป<br>ถัมภ์ | 1             | ×            |   |        | 1       | D    |
|                                                                                                    |           |           |                                                                                                    |            |       |       |                                                              |  |                 |                          |               |              |   |        | -       |      |

## ขั้นตอนการยื่นปฏิบัติงาน แบบ Work from Home <u>สำหรับผู้บังคับบัญชาชั้นต้น/ผู้อนุมัต</u>ิ

1. เข้าไปที่เว็บไซต์ <u>http://dpis.alro.go.th/</u> จะปรากฏหน้าจอดังรูป

1. URL สำหรับเข้าสู่ระบบ DPIS

- 2. กรอก Username ใส่ **เลขบัตรประชาชน**
- 3. กรอก Password ใส่ **รหัสผ่าน**
- 4. เมื่อกรอกเสร็จแล้ว กด Login

Date : 15/12/2563 11:42:15

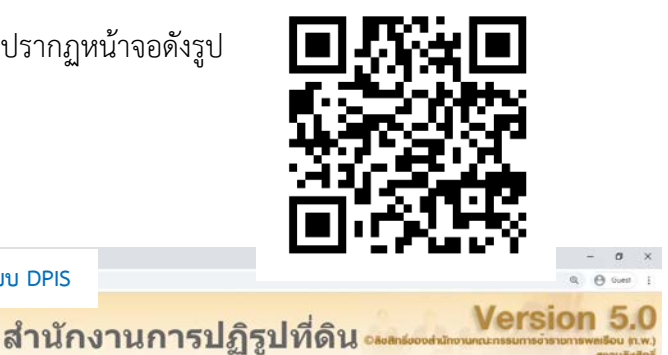

Release 5.2.1.49

| Username :                       | <ol> <li>2. กรอก เลขบัตรประชาชเ</li> </ol> |
|----------------------------------|--------------------------------------------|
| Password : แสดงรมัสผ่าน<br>4. กด | 3. กรอก รหัสผ่าน                           |

เพื่อเกษตรกรรม

5. จะเข้าสู่หน้าแรก เลือกเมนู **ข้อมูลบุคคล > P06 การลา/สาย > P0605 บันทึกคำร้องไม่ได้ลงเวลา** 

| dubou nw Departmental Per        | <mark>sauınansัพยากรบุคคลระดับกรบ</mark> [กองการเจ้าหน้าที่] - <i>บางสาว</i> .<br>sonnel Information System (DPIS) | กมุดา ใครสิทธิ์<br>Version 5.0<br>อัสะสิทธิ์ของส่ามีกวามกาะกรรมการข่าราจการพละโดน (ก.พ.)<br>สองมัลงสัทธิ์ |
|----------------------------------|----------------------------------------------------------------------------------------------------|----------------------------------------------------------------------------------------------------|
| หน้าแรก ข้อมูลบุคคล 🛪 รายงาน     | 🕶 การประเมินผล 👻 เปลี่ยนรหัสผ่าน 🛛 ออกจากระบบ                                                                      |                                                                                                    |
| 🐵 Release P06 การลา/สาย          | P0601 การลา                                                                                                    |                                                                                                    |
|                                  | P0605 บันทึกคำร้องไม่ได้ลงเวลา                                                                                     |                                                                                                    |
| รายละเอียดข้าราชการ/ลูกจ้างประจำ |                                                                                                    |                                                                                                    |
| ข้อมูลบุคคล 💿 ข้อมูลบุเ          | คคล > ดูข้อมูล                                                                                                    |                                                                                                    |
| ข้อมูลทั่วไป                     |                                                                                                    |                                                                                                    |

 จะปรากฏรายการขึ้นมาที่ด้านล่าง แสดง ข้าราชการ พนักงานราชการ และลูกจ้างประจำ ในสังกัด โดยเลือกประเภทคำร้องเป็น Work from Home ให้ ผู้บังคับบัญชาชั้นต้น/ผู้อนุมัติ และกด 
 อนุมัติ ได้ จะปรากฏ 
 แล้ว บันทึก

|                                           |                                                                                                    |                                                                                                    |                                                                                                    |                                                                                                    | the second second second second second second second second second second second second second second second se | 100010                                                                                  |                                                                                                    |                           |                                                                                                    |                                                                                                    |                                                                      |                                                                                                    |                                                                                                    |                                         |              |
|-------------------------------------------|----------------------------------------------------------------------------------------------------|----------------------------------------------------------------------------------------------------|----------------------------------------------------------------------------------------------------|----------------------------------------------------------------------------------------------------|----------------------------------------------------------------------------------------------------|-----------------------------------------------------------------------------------------|----------------------------------------------------------------------------------------------------|---------------------------|----------------------------------------------------------------------------------------------------|----------------------------------------------------------------------------------------------------|----------------------------------------------------------------------|----------------------------------------------------------------------------------------------------|----------------------------------------------------------------------------------------------------|-----------------------------------------|--------------|
|                                           |                                                                                                    |                                                                                                    | าดรงสร้างตามกฎหม                                                                                                    | ย เครงสรางค                                                                                                    | пеналин                                                                                                    | ILLY FR                                                                                 |                                                                                                    |                           |                                                                                                    |                                                                                                    |                                                                      |                                                                                                    |                                                                                                    |                                         |              |
|                                           |                                                                                                    | กระหรวง : กร                                                                                                    | การวงเกษตรและสหกรณ์                                                                                                    |                                                                                                    |                                                                                                    |                                                                                         | nsi :                                                                                                    | ส่านักงานการ              | ปฏิรูปที่ดินเ                                                                                        | พื่อเกษตรกรรม                                                                                                    |                                                                      |                                                                                                    |                                                                                                    |                                         |              |
|                                           |                                                                                                    | สำนัก/กอง :                                                                                                    |                                                                                                    |                                                                                                    |                                                                                                    |                                                                                         |                                                                                                    |                           |                                                                                                    |                                                                                                    |                                                                      |                                                                                                    |                                                                                                    |                                         |              |
|                                           |                                                                                                    | ชื่อ :                                                                                                    |                                                                                                    |                                                                                                    |                                                                                                    |                                                                                         | นามสกุล :                                                                                                    |                           |                                                                                                    |                                                                                                    |                                                                      |                                                                                                    |                                                                                                    |                                         |              |
|                                           | ประ                                                                                                    | เภทบุคลากร : ทั้ง                                                                                                    | หมด 🗸                                                                                                    |                                                                                                    |                                                                                                    |                                                                                         | อนุมัติ : [                                                                                                    | ยังใม่อนุมัติ •           | ·                                                                                                    |                                                                                                    |                                                                      |                                                                                                    |                                                                                                    |                                         |              |
|                                           | ช่วงวัน                                                                                                    | ที่ขออนุญาด :                                                                                                    | L                                                                                                    | ian -                                                                                                    |                                                                                                    | เลือก                                                                                   | ประเภทคำร้อง : [                                                                                                    | ทั้งหมด                   |                                                                                                    | *                                                                                                    |                                                                      |                                                                                                    |                                                                                                    |                                         |              |
|                                           | ข่างวัก                                                                                                    | นที่มีนคำร้อง :                                                                                                    | L                                                                                                    | lan -                                                                                                    |                                                                                                    | เลือก                                                                                   |                                                                                                    | 🗆 เดพาะข                  | ວງຄນເວງ                                                                                              |                                                                                                    |                                                                      |                                                                                                    |                                                                                                    |                                         |              |
|                                           |                                                                                                    | *6                                                                                                    | อนไขช่วงวันที่ กรณีร                                                                                                    | ะบุคำเฉพาะวันที่เรื่                                                                                                  | มดัน (ไม่ระ                                                                                                    | บุวันที่สิ้นเ                                                                           | (6)                                                                                                    |                           |                                                                                                    |                                                                                                    |                                                                      |                                                                                                    |                                                                                                    |                                         |              |
|                                           |                                                                                                    | 5                                                                                                    | บบจะคันด้วยเงื่อนไข                                                                                                    | วันที่ระบุเพียงวันเดี                                                                                                 | ยา (ไม่คันก้                                                                                                    | ถึงข่างวันที่                                                                           | ปัจจุบัน)                                                                                                    |                           |                                                                                                    |                                                                                                    |                                                                      |                                                                                                    |                                                                                                    |                                         |              |
|                                           |                                                                                                    |                                                                                                    |                                                                                                    |                                                                                                    |                                                                                                    |                                                                                         | กันหาข้อมล ล้างหน้าจอ                                                                                                    |                           |                                                                                                    |                                                                                                    |                                                                      |                                                                                                    |                                                                                                    |                                         |              |
|                                           |                                                                                                    |                                                                                                    |                                                                                                    |                                                                                                    |                                                                                                    |                                                                                         |                                                                                                    |                           |                                                                                                    |                                                                                                    |                                                                      |                                                                                                    |                                                                                                    |                                         |              |
|                                           |                                                                                                    |                                                                                                    |                                                                                                    |                                                                                                    |                                                                                                    | 1                                                                                       |                                                                                                    |                           |                                                                                                    |                                                                                                    |                                                                      |                                                                                                    |                                                                                                    |                                         |              |
| ามา                                       | ารถเรียงลำดับได่                                                                                                    | (. ↓ เรียงจากมาก'                                                                                                    | ไปน้อย . 🛧 เรียงจากป                                                                                                    | อยไปมาก                                                                                                    |                                                                                                    |                                                                                         |                                                                                                    |                           |                                                                                                    |                                                                                                    |                                                                      |                                                                                                    |                                                                                                    |                                         |              |
| เามา<br>ายงา                              | ารถเรียงลำดับได่<br>านรูปแบบ PDF                                                                                        | (, ↓ เรียงจากมาก'                                                                                                    | ไปน้อย . 🛧 เรียงจากน่                                                                                                    | อยไปมาก                                                                                                    | wu P                                                                                                    | 20605 ปันห์                                                                             | กคำร้องไม่ได้ลงเวลา ทั้งสิ้น 6 รายการ                                                                                                    |                           |                                                                                                    |                                                                                                    |                                                                      |                                                                                                    | ต่งออก                                                                                                    | ใฟล์ Es                                 | xcel         |
| ามา<br>ายงา                               | ารถเรียงลำดับได่<br>านรูปแบบ PDF<br>- ประเภท                                                                            | i, ∔ เรียงจากมาก'<br>ชื่อ-สกุด                                                                                                    | ไปน้อย , ↑ เรียงจากน<br>♦รันที่ยื่นสาร่อ                                                                                                    | อยไปมาก<br>• วันที่ขออนุญาต                                                                                           | พบ P<br>ขอลงเวลา<br>เข้า                                                                                        | 20605 ปับห์<br>ขอลงเวลา<br>ออก                                                          | ักคำร้องไม่ได้ลงเวลา ทั้งสิ้น 6 รายการ<br>เหตุผล                                                                                                    | ความเห็น<br>(ชั้นตับ)     | อนุวัดี                                                                                              | สื่อหู้อนุมัต                                                                                                    | นกไร คะ                                                              | พิมพ์<br>(แบบ1                                                                                            | สังออก<br>พิมพ์<br>(แทน2)                                                                                                    | ไฟด์ E)<br>จำนวน<br>ไฟด์                | xcel<br>Isla |
| ามา<br>ายง*                               | ารถเรียงลำดับได้<br>านรูปแบบ PDF<br>ประเภท<br>ชำราชการ                                                                  | <ol> <li>↓ เรียงจากมาก<br/>ปิด. สกุด<br/>มางสาวภยุลา โดร</li> </ol>                                                                                                    | ไปน้อย , ↑ เรียงจากป<br>♦รันที่ยื่นศาร์อ<br>ไทธ์ 23/12/2563                                                                                                    | อยไปมาก<br>รับที่ขออนุญาต<br>30/12/2563                                                                               | พบ P<br>ขอลงเวลา<br>เข้า<br>08:30                                                                               | 20605 ปันท์<br>ขอลงเวลา<br>ออก<br>16:30                                                 | iกดำร้องไม่ได้ดงเวลา ทั้งตื้น 6 รายการ<br>เหตุผล<br>Work from Home เพื่อปฏิบัติงาน                                                                                                    | ຄວາມເດີນ<br>(ນັ້ນດັນ)     | อนุมัติ                                                                                              | ชื่อหุ่อนุมัต<br>น.ส.เมตตา คุโณปถัมภ์                                                                                                    | unīta au                                                             | พิมพ์<br>(แบบไ                                                                                            | ສົ່ງອອກ<br>ທີ່ມທ໌<br>) (ແນນ2)<br>                                                                                                    | ไฟด์ Er<br>ร่านวน<br>ไฟด์<br>1          | xcel<br>Isla |
| ามา<br>ายง"                               | ารถเรียงลำดับได้<br>านรูปแบบ PDF<br>ประเภท<br>ชำราชการ<br>ชำราชการ                                                      | (, ↓ เรียงจากมาก)<br>ชื่อ สกุด<br>นางสาวภยุลา โดร<br>นายวัญล ประดิษฐา                                                                                                    | ไปน้อย , <b>↑ เรียงจากป</b><br><b>♦รันที่ยื่นเงาร์อ</b><br>โทธิ์ 23/12/2563<br>Ig 23/12/2563                                                                    | อยไปมาก<br><mark> วันที่ขออนุญาต</mark><br>30/12/2563<br>23/12/2563                                                   | พบ P<br>ขอลงเวลา<br>เข้า<br>08:30<br>08:30                                                                      | 20605 ນັນນີ<br>ນອດຈາງອາ<br>ອອກ<br>16:30<br>16:30                                        | Iกลำร้องไม่ได้ดงเวลา ทั้งสิ้น 6 รายการ<br>เหตุพร<br>Work from Home เพื่อปฏิบัติงาน<br>Work from Home เพื่อปฏิบัติงาน                                                                                                    | ຄວາມເພີນ<br>(ສິ້ນດັນ)     | eupi#                                                                                                | ชื่อผู้อนุบัติ<br>น.ส.เมตก คุโอเปอัมภ์<br>น.ส.เมตก คุโอเปอัมภ์                                                                                          | นกไข ตะ<br>                                                          | พิมพ์<br>(แบบ I                                                                                           | สังออก<br>พิมพ์<br>) (แบบ2)<br>โร้                                                                                                    | ไฟด์ Es<br>ร่านวน<br>ไฟด์<br>1          | xcel<br>Isla |
| (ามา<br>ายง<br>สัม                        | กรถเรียงลำดับได้<br>านรูปแบบ PDF<br><mark>ประเทท</mark><br>ข้าราชการ<br>ข้าราชการ<br>ข้าราชการ                          | (, <b>↓ เรียงจากมาก</b><br><mark>ชื่อ สุกุต</mark><br>นางสาวภยุลา ใตร:<br>มายวิทูล ประดิษฐา<br>สิบโทพงศรร อมรว                                                                     | ไปป้อย , ↑ เรียงจากป                                                                                                    | <ul> <li>รับที่ขออนุญาต</li> <li>30/12/2563</li> <li>23/12/2563</li> <li>23/12/2563</li> </ul>                        | พม P<br>ชอลงเวลา<br>เข้า<br>08:30<br>08:30<br>08:30                                                             | 20605 ปันพ์<br>ของเวลา<br>ออก<br>16:30<br>16:30<br>16:30                                | เกล้าร้องไม่ได้คงเวลา ทั้งสิ้น 6 รายการ<br>หงุศต<br>Work from Home เพื่อปฏิบัติงาน<br>Work from Home เพื่อปฏิบัติงาน หวงสอบ<br>การนั้นที่กล้ะวิธีง หนุ สามารถบบ DPIS                                                                    | ຄວາມເນັນ<br>(ສັ້ມດັນ)<br> | Aitya<br>I<br>I<br>I<br>I<br>I<br>I<br>I<br>I<br>I<br>I<br>I<br>I<br>I<br>I<br>I<br>I<br>I<br>I<br>I | ชื่อหู้อนุมัจ<br>น.ส.เมตตา คุโณปกับกั<br>น.ส.เมตตา คุโณปกับกั<br>น.ส.เมตตา คุโณปกับกั                                                                   | นกไข คม<br>1<br>1                                                    | Mum<br>(uuu)<br>E                                                                                         | สั่งออก<br>พิมพ์<br>(แบบ2)<br>โร้<br>โร้                                                                                                    | ใฟด์ Es<br>ร่านวน<br>ไฟด์<br>1<br>-     | xcel<br>Isle |
| (ามา<br>ายง"<br>ถึง<br>เ                  | ารถเรียงลำดับได้<br>านรูปแบบ PDF<br>ประเภท<br>ชำราชการ<br>ชำราชการ<br>ชำราชการ<br>ชำราชการ                              | (ั ↓ เรียงจากมาก<br>ส่อะสุกุล<br>นางสาวภยุลา ไหร<br>นายวัญล ประดีษฐา<br>สิบโททงศรร อมรา<br>นางสาวตรงพร ปิน                                                                         | ไปน้อย <b>+ เรียงจากน้</b><br><b>4.รับที่ยื่นเส้าก่อ</b><br>จักธิ์ 23/12/2563<br>เญ 23/12/2563<br>เทพม 23/12/2563<br>อื่น 23/12/2563                            | <ul> <li>รับที่ขออนุญาต</li> <li>30/12/2563</li> <li>23/12/2563</li> <li>23/12/2563</li> <li>23/12/2563</li> </ul>    | พม P<br>รอลงเวลา<br>เข้า<br>08:30<br>08:30<br>08:30<br>08:30                                                    | 20605 ปันห์<br>10 841281<br>16:30<br>16:30<br>16:30<br>16:30                            | ใกล้าร้องไม่ได้คงเวลา ทั้งตื้น 6 รายการ<br>วรรุงส<br>Work from Home เพื่อปฏิบัติงาน<br>Work from Home เพื่อปฏิบัติงาน<br>Work from Home เพื่อปฏิบัติงาน ควรสอบ<br>การบันทึกตัวชีวิต ปกจ. สามารถบบ DPS<br>Work from Home เพื่อปฏิบัติงาน | ຄວາມເທີນ<br>(ອັນຄັນ)<br>  | البنية<br>                                                                                           | <mark>ชื่อหู้อนุมัติ</mark><br>น.ส.เมตกา คุโณปกับก์<br>น.ส.เมตกา คุโณปกับก์<br>น.ส.เมตกา คุโณปกับก์<br>น.ส.เมตกา คุโณปกับก์                             | unia au<br>1<br>1<br>1<br>1                                          | Vacify                                                                                                    | ส่งออก<br>พิมพ์<br>(แบบ2)<br>โร้<br>โร้<br>โร้                                                                                                    | ให่ได้ Ex<br>ราบวน<br>ไฟต์<br>1<br>-    |              |
| (ามา<br>รับ<br>รับ<br>รับ<br>รับ          | <mark>ารถเรียงลำดับใด</mark><br>านรูปแบบ PDF<br>ประเภท<br>ข้าราชการ<br>ข้าราชการ<br>ข้าราชการ<br>ข้าราชการ<br>ข้าราชการ | (                                                                                                    | ไปน้อย <b>+ เรียงจากน้</b><br><b>ปรับที่ยื่นเห่าก่อ</b><br>จักซี 23/12/2563<br>เญ 23/12/2563<br>ถามน์ 23/12/2563<br>อื่น 23/12/2563<br>อื่น 23/12/2563          | <b>รายไปมาก รับที่อออนุญาต</b> 30/12/2563 23/12/2563 23/12/2563 22/12/2563 21/12/2563                                 | 911 P<br>2008 (1391<br>(137)<br>(08:30<br>(08:30<br>(08:30<br>(08:30<br>(08:30                                  | 20605 ปันพี<br>วยลงเวลา<br>ออก<br>16:30<br>16:30<br>16:30<br>16:30<br>16:30             | กล้าร้องไม่ได้คงเวลา ทั้งสั้น 6 รายการ<br>เหตุศล<br>Work from Home เพื่อปฏิบัติงาน<br>Work from Home เพื่อปฏิบัติงาน ควรสอบ<br>การบันโกล้าร้วิล มันร. สายสรบบ DPIS<br>Work from Home เพื่อปฏิบัติงาน<br>Work from Home เพื่อปฏิบัติงาน  | ຄວາມເທີນ<br>(ສັ້ມຄັນ)<br> | ацій<br>С<br>С<br>С                                                                                  | ชื่อผู้อนุมัน<br>น.ส.เมตตา คุโดยได้แก่<br>น.ส.เมตตา คุโดยได้แก่<br>น.ส.เมตตา คุโดยได้แก่<br>น.ส.เมตตา คุโดยได้แก่                                       | unia au<br>1<br>1<br>1<br>1<br>1<br>1                                | Yaufi<br>Tuuu)<br>Tuuu<br>Tuu                                                                             | ສ່ວຍວກ<br>ທີມໜ໌<br>) (ແນນ2)<br>ເອີ                                                                                                    | ไฟด์ Es<br>รานวน<br>ไฟด์<br>1<br>-<br>1 |              |
| (ามา<br>ายง"<br>ล้าง                      | ารถเรียงลำดับใต้<br>าษรูปแบบ PDF<br>ประเทท<br>ชำราชการ<br>ชำราชการ<br>ชำราชการ<br>ชำราชการ<br>ชำราชการ<br>ชำราชการ      | <ol> <li>ปีเรียงจากมาก่<br/>ปีองการ</li> <li>ป้องสาวมายุลา โหร่ง<br/>มายว้างูล ประดัษฐา<br/>สัมโททงศรร สมรา<br/>มางสาวตรงพร ชิม<br/>มางสาวตรงพร ชิม<br/>มางสาวตรงพร ชิม</li> </ol> | ไปน้อย <b>, ↑ เรียงจากน้</b><br><b>*รับที่ยับเศพล</b><br>เพธ์ 23/12/2563<br>เญ 23/12/2563<br>เททเ 23/12/2563<br>ยื่น 23/12/2563<br>ยื่น 23/12/2563              | อยไปมาก<br><b>รับที่ระออนุญาต</b><br>30/12/2563<br>23/12/2563<br>23/12/2563<br>22/12/2563<br>21/12/2563<br>23/12/2563 | <b>WU P</b><br>2084(1917)<br>08:30<br>08:30<br>08:30<br>08:30<br>08:30<br>08:30                                 | 20605 1017<br>3000120<br>16:30<br>16:30<br>16:30<br>16:30<br>16:30                      | เกล้าร้องไม่ได้ตงเวลา ทั้งตื่น 6 รายการ<br>เหตุสด<br>Work from Home เพื่อปฏิบัติงาน<br>Work from Home เพื่อปฏิบัติงาน<br>Work from Home เพื่อปฏิบัติงาน<br>Work from Home เพื่อปฏิบัติงาน                                               | ຄວາມເຫັນ<br>(ອັນຄົນ)<br>  | อนุมัส์<br>                                                                                          | ชื่อผู้อนุมัส<br>น.ส.เมตตา คู่โดเปล้มก์<br>น.ส.เมตตา คู่โดเปล้มก์<br>น.ส.เมตตา คู่โดเปล้มก์<br>น.ส.เมตตา คู่โดเปล้มก์                                   | units au<br>111111111111111111111111111111111111                     | visuri<br>(uuul<br>)<br>)<br>)<br>)<br>)<br>)<br>)<br>)<br>)<br>)<br>)<br>)<br>)<br>)<br>)<br>)<br>)<br>) | ສ່ວວວກ<br>ກີມໜີ<br>(ແນນ2)<br>ເອົາ<br>ເອົາ<br>ເອົາ<br>ເອົາ<br>ເອົາ<br>ເອົາ                                                                                                    | ใฟส์ Es<br>จำนวน<br>ไฟส์<br>1           |              |
| (ามา<br>ายง<br>เ<br>เ<br>เ<br>เ<br>ร<br>ร | เรถเรียงลำดับได้<br>ามรูปแบบ PDF<br>ประเทท<br>ชำราชการ<br>ชำราชการ<br>ชำราชการ<br>ชำราชการ<br>ชำราชการ<br>ชำราชการ      | 5. ↓ เรียงจากมาก่<br>ซ่ะ สกุล<br>มางสาวกยุลา โดร<br>มายโบล ประดิษฐา<br>สับโททงศรร สมรา<br>มางสาวตรงพร ชิน<br>มางสาวตรงพร ชิน<br>มางสาวตรงพร ชิน                                    | ไปน้อย , <b>+ เรียงจากป</b><br><b>*รับเทียงสารโต</b><br>ชิทธิ์ 2312/2553<br>เญ 2312/2553<br>เทม 2312/2553<br>ชื่น 2312/2553<br>ชื่น 2312/2553<br>ชื่น 2312/2553 | <b>อยไปมาก</b>                                                                                                    | พม P<br>รอดงเวลา<br>เร้า<br>08:30<br>08:30<br>08:30<br>08:30<br>08:30                                           | 20605 1147<br>2004178<br>2004178<br>2004178<br>2004<br>16:30<br>16:30<br>16:30<br>16:30 | (กลำร้องไม่ได้คงเวลา ทั้งสั้น 6 รายการ<br>หลุงค<br>Work from Home เพื่อปฏิบัติงาน<br>Work from Home เพื่อปฏิบัติงาน หารงสอบ<br>การนับเกิดวิชัติง หนุ สามารถบบ DPIS<br>Work from Home เพื่อปฏิบัติงาน<br>Work from Home เพื่อปฏิบัติงาน  | ຄວາມເຫັນ<br>(ນັ້ນສັນ)<br> | ацийй<br>—<br>—<br>—<br>—<br>—<br>—<br>—<br>—<br>—<br>—<br>—<br>—<br>—<br>—<br>—<br>—<br>—<br>—      | <mark>ชื่อรู้อนุมัต</mark><br>น.ส.เมตกา คูโณปถิ่มก์<br>น.ส.เมตกา คูโณปถิ่มก์<br>น.ส.เมตกา คูโณปถิ่มก์<br>น.ส.เมตกา คูโณปถิ่มก์<br>น.ส.เมตกา คูโณปถิ่มก์ | units au<br>1<br>1<br>1<br>1<br>1<br>1<br>1<br>1<br>1<br>1<br>1<br>1 |                                                                                                    | ส่งออก<br>พิมพ์<br>(เนเน2)<br>(เนเน2)<br>(เนน2)<br>(เนน2)<br>(เนน2)<br>(เนน2)<br>(เนน2)<br>(เนน2)<br>(เนน2)<br>(เนน2)<br>(เนน2)<br>(เนน2)<br>(เนน2)<br>(เนน2)<br>(เนน2)<br>(เนน2 | ใฟด์ Ex<br>ร่านวน<br>ไฟด์<br>1<br>      |              |

กรณี ผู้บังคับบัญชาชั้นต้น และ ผู้อนุมัติ/อนุญาต เข้าไปตรวจ ที่ แก้ไข ในชื่อผู้ใต้บังคับบัญชา

| -     | รูปwow PDF |         |                    |               | wu 200            | 5 ยันทึกสำร้องในได้ลงเวลา ทั้งสิ้น 2 รายการ                    |                      |      |                         |        | d322                       | in taid Ex        | cel       |
|-------|------------|---------|--------------------|---------------|-------------------|----------------------------------------------------------------|----------------------|------|-------------------------|--------|----------------------------|-------------------|-----------|
| daint | skrunn     | รัก-สฤด | #วันที่ยืนสำคัญสะค | วันสีของบุญาต | ของสงรอาสาร ขององ | atalan cuqha                                                   | ອວາມເອັນ<br>(ຈັນອັນ) | mpHi | สี่อยู่อนุมัต           |        | พัมพ์ พัมพ<br>แบบปไ) (แบบป | i turu<br>D Telii | SUD<br>Má |
| 1     | สารกระการ  |         | 05/01/2564         | 11/01/2562    | 08.30 16          | 30 Work from Home เพื่อปฏิบัติราช วินที่ 11 - 13 มกราคม 2564   | 0                    |      | ານ ສະເມສອກ ສຸໂຄະນຳຄົນກຳ | 6      | <b>(2)</b>                 | 1                 |           |
| 2     | สารารการ   |         | 05/01/2564         | 05/01/2564    | 08:30 16          | 30 Work Brom Home เพิ่มปฏิบัติงาน ส่งแต่วันที่ 5 - 8 น.ต. 2564 |                      |      | ามส.เมตรา คโณย์สมก์     | - ())  | 12 12                      | 1                 |           |
|       |            |         |                    |               |                   |                                                                |                      |      |                         | $\sim$ |                            |                   |           |

-จะปรากฏหน้าจอดังรูป ผู้บังคับบัญชาชั้นต้น สามารถ **เลือก รับรอง** หรือ **ไม่รับรอง** พร้อมลงรายละเอียดเหตุผล ในการรับรอง/ไม่รับรองได้

|           | The second second second          |                                                                                                    |                                                                                                    |                                                                                                    |                                                                                                    |                                                        |                                                                                                    |                        |        |            |          |             |
|-----------|-----------------------------------|----------------------------------------------------------------------------------------------------|----------------------------------------------------------------------------------------------------|----------------------------------------------------------------------------------------------------|----------------------------------------------------------------------------------------------------|--------------------------------------------------------|----------------------------------------------------------------------------------------------------|------------------------|--------|------------|----------|-------------|
|           | • 4                               | s-itnjii :                                                                                                    |                                                                                                    |                                                                                                    |                                                                                                    | rive:                                                  | 915'30 : (153315'30,01995'uB                                                                                                    | งสาหกระโ               |        |            |          |             |
|           |                                   | กรม : สำนักงานการปฏิ:                                                                                                    | ณฑิตินเพื่อเกษครกรรม                                                                                            |                                                                                                    |                                                                                                    | disie                                                  | ท่อง: กองการเจ้าหน่าที่                                                                                                    |                        |        |            |          |             |
|           | - วินที่สันเ                      | ivina : 05/01/2564                                                                                                    |                                                                                                    |                                                                                                    |                                                                                                    | * ขอสนญาตองกลาซี                                       | rinni : 05/01/2564                                                                                                    | ulan                   |        |            |          |             |
|           | 2004                              | 0 , rierers 🗉 : 1909                                                                                                    | 101, 300 L                                                                                                    |                                                                                                    |                                                                                                    |                                                        |                                                                                                    |                        |        |            |          |             |
|           |                                   | El constanto :                                                                                                    | IS Y I ST Y IS                                                                                                  |                                                                                                    |                                                                                                    |                                                        |                                                                                                    |                        |        |            |          |             |
|           |                                   | เนื้องจาก 🗌 อัตร                                                                                                    | https://www.enew.eneweedinie                                                                                    | กรามการปก็จะได้ดับเพื                                                                                                    | 0.075930                                                                                                    |                                                        |                                                                                                    |                        |        |            |          |             |
|           |                                   | C Burn                                                                                                    | unu                                                                                                    |                                                                                                    |                                                                                                    |                                                        |                                                                                                    |                        |        |            |          |             |
|           |                                   | 🖸 ສາສົ                                                                                                    | rfax-a                                                                                                    |                                                                                                    |                                                                                                    |                                                        |                                                                                                    |                        |        |            |          |             |
|           |                                   | 100                                                                                                    | วังครามการ                                                                                                    |                                                                                                    |                                                                                                    |                                                        |                                                                                                    |                        |        |            |          |             |
|           |                                   | Ward Ward                                                                                                    | throw Home WathEtherns                                                                                          |                                                                                                    |                                                                                                    |                                                        |                                                                                                    |                        |        |            |          |             |
|           |                                   | 614                                                                                                    | ศรีษที่ 5 - 8 ม.ค. 2564                                                                                         |                                                                                                    |                                                                                                    |                                                        |                                                                                                    |                        |        |            |          |             |
|           |                                   |                                                                                                    |                                                                                                    |                                                                                                    |                                                                                                    |                                                        |                                                                                                    |                        |        |            |          |             |
|           |                                   | - fun                                                                                                    | arna I                                                                                                    |                                                                                                    |                                                                                                    |                                                        |                                                                                                    |                        |        |            |          |             |
|           |                                   |                                                                                                    | (seal)                                                                                                    |                                                                                                    |                                                                                                    |                                                        |                                                                                                    |                        |        |            |          |             |
| ความเพิ่ม | ปู่มีสลิมมิญชา                    |                                                                                                    |                                                                                                    |                                                                                                    |                                                                                                    |                                                        |                                                                                                    |                        |        |            |          |             |
|           | រៀបិតអើហើរព្រះព                   | ข้มต้น : วิบุล ประสิทธิบณ                                                                                                    |                                                                                                    |                                                                                                    | 3                                                                                                    | ំ ស៊ីលានាដែរបារ                                        | ทุกค : ช.ส.เมสต่า คุโณปล                                                                                                    | รินภ์                  |        |            |          |             |
|           | ความเงินผู้บังคับบัญว่า           | ขั้นต้น 🕷 รับรอง 🔿                                                                                                    | ไม่รับรอง เส้นสมควรให้เป็นการอา                                                                                 | >                                                                                                    | 2                                                                                                    |                                                        | Construction and an and a second second seco |                        |        |            |          |             |
|           | າະອຸດົນ                           | (6)71                                                                                                    |                                                                                                    |                                                                                                    |                                                                                                    |                                                        |                                                                                                    |                        |        |            |          |             |
|           | ເວີຍນໃນນອມຊັສ                     | נור אנר מכצע 🛎 ב מרקא                                                                                                    | Shatutina O Khanshtinhsusta                                                                                     | O รักษาการให้สาย                                                                                                    | usia O sliftsifecyporegana                                                                                     |                                                        |                                                                                                    |                        |        |            |          |             |
|           |                                   | **                                                                                                    | and a local distance of the second second second second second second second second second second second second | Construction of the owner of the property of the property of t | the second second second second second second second second second second second second second second second s |                                                        |                                                                                                    |                        |        |            |          |             |
|           |                                   | * ช่องนี้ กรอกเพื                                                                                                    | สาวส่งหมายแบบส่งที่สาวมาก                                                                                       | ในสารการอง "เรียน"                                                                                                    | 1.1 1732 V2                                                                                                    |                                                        |                                                                                                    |                        |        |            |          |             |
|           |                                   | (Handlinson's                                                                                                    | ะมาจะแสดงในส่วนของ "เรียน" เป็                                                                                  | ในชื่อสายหม่งพางกา                                                                                                    | ณร์หาร หรือช่ององห้อนุญาต(กระ                                                                                  | ให้ผู้อนุญาตในมีต่านหน่งหางการบริหาร)                  |                                                                                                    |                        |        |            |          |             |
|           |                                   |                                                                                                    |                                                                                                    |                                                                                                    |                                                                                                    | and the stand to be a stand to be a stand              |                                                                                                    |                        |        |            |          |             |
|           |                                   |                                                                                                    |                                                                                                    |                                                                                                    | C SUSTICE                                                                                                    |                                                        |                                                                                                    |                        |        |            |          |             |
|           | สับหารไอยุล                       |                                                                                                    |                                                                                                    |                                                                                                    |                                                                                                    |                                                        |                                                                                                    |                        |        |            |          |             |
|           |                                   | - Sesand                                                                                                    | งตามกฎาณาม 🔅 โครงสร้างต                                                                                         | ารกระบบสายสายสายสายสายสายสายสายสายสายสายสายสายส                                                                                                    |                                                                                                    |                                                        |                                                                                                    |                        |        |            |          |             |
|           | 10                                | STATESTA                                                                                                    | asuazamosti                                                                                                    |                                                                                                    |                                                                                                    | กรม : ส่วนี้ความการ                                    | นสารและเป็นเรื่องการเป็น                                                                                                    |                        |        |            |          |             |
|           |                                   | uin/nna :                                                                                                    |                                                                                                    |                                                                                                    |                                                                                                    |                                                        |                                                                                                    |                        |        |            |          |             |
|           |                                   | 50.                                                                                                    |                                                                                                    |                                                                                                    |                                                                                                    | NONIDOR -                                              |                                                                                                    |                        |        |            |          |             |
|           | denne                             | and the second second                                                                                                    |                                                                                                    |                                                                                                    |                                                                                                    | 1                                                      | 3                                                                                                    |                        |        |            |          |             |
|           | 1142.019                          | Germanies : 1303/82/8                                                                                                    |                                                                                                    |                                                                                                    | (14.11)                                                                                                    | estine : [Dumestre e                                   | 2                                                                                                    |                        |        |            |          |             |
|           | 82-32704.80                       | isstelue :                                                                                                    | - 0581                                                                                                    |                                                                                                    | 1826                                                                                                    | 19210/00/2004 : [2020/00                               | v                                                                                                    |                        |        |            |          |             |
|           | พ่วงวันที่ก่                      | รมจำจัดง :                                                                                                    | ußan -                                                                                                    |                                                                                                    | ulan                                                                                                    | C (499)2782                                            | 5-349-121.05-2                                                                                                    |                        |        |            |          |             |
|           |                                   | *เอ็กนไขย่                                                                                                    | พวันที่ กรณีระบุตำเฉพาะวันที่ส่                                                                                 | ริมพัน (ไม่ระบุวันที่สื                                                                                                    | ugo)                                                                                                    |                                                        |                                                                                                    |                        |        |            |          |             |
|           |                                   | ระบบระคับ                                                                                                    | ด้วยเงื่อนใหว้นที่ระบุเพียงวันเดื                                                                               | โขว (ไม่คันดังช่วงวั                                                                                                    | แก้ปัจจุบัน)                                                                                                   |                                                        |                                                                                                    |                        |        |            |          |             |
|           |                                   |                                                                                                    |                                                                                                    |                                                                                                    | 1                                                                                                    | ค้นพาย์อนต ด้างหน้าจอ                                  |                                                                                                    |                        |        |            |          |             |
| _         |                                   |                                                                                                    |                                                                                                    |                                                                                                    |                                                                                                    |                                                        |                                                                                                    |                        |        |            |          |             |
| 411115    | เรื่องส่วนวินได้ 4 เรื่องส่วงมากไ | hien + Energy neid                                                                                                    | of which a                                                                                                    |                                                                                                    |                                                                                                    |                                                        |                                                                                                    |                        |        |            |          |             |
|           | where POF                         |                                                                                                    |                                                                                                    |                                                                                                    | www. Director when                                                                                             | tanda da tata wan kalu barupa                          |                                                                                                    |                        |        | 1          |          | Add Barrel  |
| Ha ine in | daena Lot                         | and the second second sec | 20100000000000000000000000000000000000                                                                          |                                                                                                    | WD F0002 Dis                                                                                                   | TELEVITE AND AND AND A AND A PROPERTY AND A ADDRESS    | and the second second s | -                      |        | -          | BOKET!   | na Escei    |
| 1000      | alexanie.                         | สละสกุล                                                                                                    | สารที่สำนตาร์ตล                                                                                                 | Summaring the                                                                                                    | TABACIANCEL TRAACINATAA                                                                                        | n mayra                                                | Calmann annia                                                                                                    | ส่งประกัน              | ania a | al (manufi | 10610020 | Total Total |
| 4         | ช่างานการ                         |                                                                                                    | 05/01/2564                                                                                                    | 11/01/2564                                                                                                    | 08:30 16:30                                                                                                    | Work from Home what & OA was then 11 - 13 artstep 2564 | 0                                                                                                    | น.ส.เมตรา คุโลเปติมด์  | 1      | 12         | 1.4      | 1 12        |
| 14        | Summers .                         |                                                                                                    | 01.01.0144                                                                                                    | 05.02.2544                                                                                                    | 08.50 54.30                                                                                                    | Which them Harry and an International St. Store Man    |                                                                                                    | A Report of Automation |        | 1          | 12       | 1           |
| 12        | 10,000 (100)                      |                                                                                                    | ALCONTRACT.                                                                                                    | and and a second                                                                                                    | 10.00                                                                                                    |                                                        |                                                                                                    |                        |        | 100        | - Martin | 1. N        |
|           |                                   |                                                                                                    |                                                                                                    |                                                                                                    |                                                                                                    |                                                        |                                                                                                    |                        |        |            |          |             |
|           |                                   |                                                                                                    |                                                                                                    |                                                                                                    |                                                                                                    |                                                        | 2004                                                                                                    |                        |        |            |          |             |

 จะปรากฏหน้าจอดังรูป ผู้อนุมัติ/อนุญาต สามารถ เลือก อนุมัติ/อนุญาต หรือ ไม่อนุมัติ/ไม่อนุญาต พร้อมลงรายละเอียดเหตุ ได้

| ความเหนดูบงคบบญชา<br>ผู้บังคับบัญชาชั้นต้น : |                                                                                                    | * ผ้อนมัติ/อนุญาต :                                                             |                                         |
|----------------------------------------------|----------------------------------------------------------------------------------------------------|---------------------------------------------------------------------------------|-----------------------------------------|
| ความเห็นผู้บังคับบัญชาชั้นดัน :              | 🔿 รับรอง 🔿 ไม่รับรอง เห็นสมควรให้เป็นการลา                                                                                                    | ความเห็นผู้อนุมัติ/อนุญาต :                                                     | 🔿 อนุมัติ/อนุญาต 🔿 ไม่อนุมัติ/ไม่อนุญาต |
| ขอรับรองว่า :                                |                                                                                                    | เนื่องจาก :                                                                     |                                         |
| เงื่อนไขของผู้อนุญาด :                       | <ul> <li>๑ ตรงตามอำนาจอนุญาต ○ รักษาราชการแทน ○ รักษาการใน</li> <li>**</li> <li>*</li> <li>ช่องนี้ กรอกเพื่อให้ระบบนำไปแสดงบนแบบฟอร์มในส่วนของ "เรีย<br/>(หากไม่กรอก ระบบจะแสดงในส่วนของ "เรียน" เป็นชื่อดำแหน่งหา</li> </ul> | ตำแหน่ง ◯ ปฏิบัติราชการแทน<br>น''<br>งการบริหาร หรือชื่อของผู้อนุญาต(กรณีที่ผู้ | ้อนุญาตไม่มีดำแหน่งทางการบริหาร)        |
| - หรือ สามา                                  | รถ กด 🔽 คาามเห็ม (ชั้นต้น) / อบบัติ                                                                                                    | เท่าบั้บ แล้า กด <b>บับทึก</b>                                                  |                                         |

| ดูรายง | านรูปแบบ PDF |           |                    |                | WU F             | 90605 บันที     | กค่าร้องไม่ได้ลงเวลา ทั้งสิ้น 2 รายการ                          |                       |         |                      |       |    |                 | ส่งออก          | าไฟล์ E         | ccel        |
|--------|--------------|-----------|--------------------|----------------|------------------|-----------------|-----------------------------------------------------------------|-----------------------|---------|----------------------|-------|----|-----------------|-----------------|-----------------|-------------|
| สาสัม  | ประเภท       | ชื่อ-สกุด | มารับที่มี่มหาร้อง | วันที่ขออนุญาต | ขอลงเวลา<br>เข้า | ນອອຈເວລາ<br>ອອກ | INGHA                                                           | ດວາມເດັນ<br>(ນັ້ນຄັນ) | อนุมัติ | ชื่อผู้อนุมัต        | แก่ไข | 8U | พิมพ์<br>(แบบ1) | ทีมพ์<br>(แบบ2) | ี่<ำบวบ<br>ไฟล์ | แบบ<br>ไฟล์ |
| 1      | ข้าราชการ    |           | 05/01/2564         | 11/01/2564     | 08:30            | 16:30           | Work from Home เพื่อปฏิบัติงาน วันที่ 11 -<br>13 มกราคม 2564    | 0                     |         | น.ส.เมตตา คุโณปถัมภ์ | 1     |    |                 |                 | 1               |             |
| 2      | ข้าราชการ    |           | 05/01/2564         | 05/01/2564     | 08:30            | 16:30           | Work from Home เพื่อปฏิบัติงาน ตั้งแต่วันที่<br>5 - 8 ม.ค. 2564 |                       |         | น.ส.เมตตา คูโณปกับภั | 2     |    |                 |                 | 1               |             |
|        |              |           |                    |                |                  |                 |                                                                 | <br>บันทึก            |         |                      |       |    |                 |                 |                 |             |

#### 7. หลังจาก กด **บันทึก** จะปรากฏดังรูป

|              |               |                              |                  |                | 11                 | n broors mus | 1001123 CH CHARTSAT WAAT 9 110011                                   |                     |         |                       |      |              | #10.0h | two E | ycer. |
|--------------|---------------|------------------------------|------------------|----------------|--------------------|--------------|---------------------------------------------------------------------|---------------------|---------|-----------------------|------|--------------|--------|-------|-------|
| สำคับ ประเภท |               | ชื่อ-สกุด                    | งกับที่ยันดำร้อง | วันที่สออนุญาต | ารอองกวลา<br>เพิ่า | Tanathan     | IMQNO                                                               | ຄວາມເຫັນ<br>ດານອ້າດ | angalid | ซึ่งผู้อนุบัต         | witz | NUM<br>(NUM) | 100011 | Sum.  | 111   |
| 1 ช          | ภารการ        | นางสามสุทธินายู ภูกำหร่อง    | 23/13/2563       | 30/12/2563     | 08:30              | 16.30        | Work from Home เพื่อปฏิบิดีงาน ระหว่างวันที่ 24-30 ย.ศ.<br>2563     | 50.00 - 33572<br>   | 0       | ຳນຸລ ປະເຈົ້າຮຽນໜູ     | 1    |              |        | 1     | 2     |
| 2 1          | อำราชการ      | นางสาวสาริรัตน์ รัดนวงค์ปาล  | 23/13/2563       | 25/12/2563     | 08:30              | 16:30        | Work from Home เพื่อปฏิบิติงาม ระหว่าง 25-26 ร.ค. 63                |                     | 0       | รีกรล ประจัษฐบญ       | 1    |              |        | 1     |       |
| 3 1          | กังราชการ     | นางสามสุทธินายู ถูกำหร่อง    | 23/13/2563       | 34/12/2563     | 08:30              | 16:30        | Work from Home เพื่อปฏิบัติงาน ระพว่างวันที่ 24-27<br>ขึ้นวาคม 2563 | 0                   |         | รีกรุล ประสิษฐนญ      | 1    |              |        | 1     |       |
| 4 1          | กรายการ       | นางสาวสาริรัตน์ รัดนวงที่ปาด | 23/13/2563       | 24/12/2563     | 08:30              | 16:30        | Work from Home wilaulifulieru                                       | 0                   | 0       | າແສເໝອດາ ອຸໂຄເນີອັນກ໌ | 10   | -            |        | 1     |       |
| 5 8          | กราชเการ      | นางอลิกานด์ ชัวใจแก้ว        | 23/12/2563       | 23/12/2563     | 08:30              | 16:30        | Work from Home vilatigitäenu                                        |                     | 8       | ຈ.ສ.ເນດຄາ ດຸໂດເປດັນກໍ | 1    |              |        | 1     |       |
| 6 1          | ใหญ่การ       | นางอุติกานด์ สัวใจแก้ว       | 23/13/2563       | 22/12/2563     | 08:30              | 16:30        | Work from Home vilasligdikansi                                      |                     | 6       | າ.ສ.ເມສຄາ ອຸໂດເປດັນກໍ | 1    |              | -      | 1     |       |
| 7 1          | กราชการ       | สับโทษงศรร งมรพรพม           | 23/13/2563       | 22/12/2563     | 08.00              | 17:00        | Work from Home vilatilitärin                                        | 0                   | . 6     | າແສ ເພສຍາ ອຸໂຄເປລັນກົ |      | -            | 10     | 1     |       |
| 8 W          | สมักงานรายการ | นางสาวส์ในทัพย์ สุดรัณษ์     | 09/04/2563       | 13/04/2583     | 06:30              | 16:30        | Work from Home เพื่อปฏิบิติงาน                                      | 6                   | 6       | າ ສ ເນອອາ ອຸໂດເປດັນກໍ | 10   | 1            | -      |       |       |
| 9 1          | ก่อนการ       | นางสาวอนุสรา พูลสรัตส์       | 07/04/2563       | 07.04/2563     | 08:30              | 16:30        | Work from Home เพื่อปฏิบัติงาน                                      | 0                   |         | ຈ.ສ.ເມສຄາ ອຸໂດເປດັນກ່ | ES . |              | 1      |       |       |

8. เมื่ออนุมัติแล้ว จะได้ แบบฟอร์มขออนุญาตลงเวลาการมาปฏิบัติราชการ จะเป็นไฟล์ Word (พิมพ์ (แบบ2) )

|                                                    | แบบฟอร์มขออนูญาตองเวลาการมาปฏิบัติราชการ                                     |
|----------------------------------------------------|------------------------------------------------------------------------------|
|                                                    | · · · · · · · · · · · · · · · · · · ·                                        |
|                                                    | วันที่ 23 เดือน ธันวาคม พ.ศ. 2563                                            |
| เรื่อง ขออนอเวดองเวอานาปกิบัติราช                  |                                                                              |
| เรียน ผู้ดำนวยการกลง                               |                                                                              |
| ด้วยข้าพเจ้า                                       | สำแหน่ง นักหรัพขากรายออลสำนาอยการ สังกัด กองการเจ้าหน้าที่ ขออนอยออมาอง      |
| พวงงาทเงา<br>การบาปกิบัติราชการ ในวันที่ 6 เดือน ม | พาแกลจะมากราชอกรรฐการเราสาย และการเอาทาสาย อออรุญาตจารเรา<br>กราคม พ.ศ. 2564 |
| - 1282102.08:20.11                                 |                                                                              |
| (3013) 103.50 L                                    |                                                                              |
|                                                    | ب امام م                                                                     |
| เนองจาก 🔲 คดบระชุม/ส                               | เมมนา/อบรม ภายนอกสานกงานการบฏิรูบทคนเพอเกษตรกรรม                             |
| 🔲 ອນສແຄນ                                           |                                                                              |
| 🔲 ลาชั่วไม่ง                                       |                                                                              |
| 🔤 ใปปฏิบัติรา                                      | 5 nns                                                                        |
| Work from                                          | Home เพื่อปฏิบัติงาน                                                         |
| 🔲 อึนๆ                                             |                                                                              |
| (ระบุ)                                             |                                                                              |
| จึงเรียนมาเพื่อไปรดพิจารณา                         |                                                                              |
|                                                    | (ลงชื่อ)                                                                     |
|                                                    | ( )                                                                          |
|                                                    | วันที่ 23 ม.ค. 2563                                                          |
| <u>คำรับรองผู้บังคับบัญชา(ระดับต้น)</u>            |                                                                              |
| ขอรับรองว่า                                        |                                                                              |
|                                                    | (ถงชื่อ)                                                                     |
|                                                    | ( )                                                                          |
|                                                    | (ดำแหน่ง) ผู้อำนวชการกลุ่ม                                                   |
|                                                    | วันที่                                                                       |
| a) #                                               |                                                                              |
| muv.                                               | 222                                                                          |
| Nori                                               | มูเพ<br>(สื่                                                                 |
|                                                    | (9489)                                                                       |
|                                                    | ( )                                                                          |
|                                                    | (ดำแหน่ง) ผู้อำนวยการกอง                                                     |
|                                                    | วันที่                                                                       |
|                                                    |                                                                              |

 กรณีไม่อนุมัติ ให้ระบุเหตุจะปรากฎดังรูป จะได้ แบบฟอร์มขออนุญาตลงเวลาการมาปฏิบัติราชการ จะเป็นไฟล์ Word (พิมพ์ (แบบ2)) แบบฟอร์มขออหุญาตลงเวลาการมาปฏิบัติราชการ

| (เขียนที) สำนักงานการปฏิรูปที่ดินเพื่อเลยตรล                                         | รรม  |
|--------------------------------------------------------------------------------------|------|
| วันที่ 5 เดือน มกราคม พ.ศ. 2                                                         | 1564 |
| เรื่อง ขออนุญาตลงเวลามาปฏิบัติราชการ                                                 |      |
| เรียน ผู้อำนวยการกอง                                                                 |      |
| ด้วยข้าพเจ้า ดำแหน่ง นักทรัพยากรบุคคลชำนาญการ สังกัด กองการเจ้าหน้าที่ ขออนุญาตลงเวะ | n    |
| การมาปฏิบัติราชการ ในวันที่ 11 เดือน มกราคม พ.ศ. 2564                                |      |
| เวลามา 08:30 น.                                                                      |      |
| 🕑 เวลากลับ 16:30 น.                                                                  |      |
| เนื่องจาก 📗 ติดประชุม/สัมมนา/อบรม ภายนอกสำนักงานการปฏิรูปที่ดินเพื่อเกษตรกรรม        |      |
| 🔲 อึมสแกน                                                                            |      |
| 🔲 ลาชั่วโมง                                                                          |      |
| ไปปฏิบัติราชการ                                                                      |      |
| 🥃 Work from Home เพื่อปฏิบัติงาน วันที่ 11 - 13 มกราคม 2564                          |      |
| อื่นๆ                                                                                |      |
| (າະມຸ)                                                                               |      |
| จึงเรียนมาเพื่อ ไปรดพิจารณา                                                          |      |
| (ดิงชื่อ)                                                                            |      |
| ( )                                                                                  |      |
| วันที่ 5 ม. <b>ค</b> . 2564                                                          |      |
| กำรับรองผู้บังกับบัญชา(ระดับดั่ง)                                                    |      |
| ขอรับรองว่า ไม่อนุญาท                                                                |      |
| (ลงชื่อ)                                                                             |      |
| ()                                                                                   |      |
| (ด้าแหน่ง) ตั้ดำนวยการกลุ่ม                                                          |      |
| วันที่ เมตา 264                                                                      |      |
| สารั้ง                                                                               |      |
| <u>กาสง</u><br>ไปอาการ ก็กับกับกับกับกับกับกับกับกับการในการเริ่มกับ                 |      |
| อน่านิเพ                                                                             |      |
| (8430)                                                                               |      |
| ( )                                                                                  |      |
| (ทำแหน่ง) ผู้อำนวยการกอง<br>                                                         |      |
| วินท์ 6 ม.ศ. 2564                                                                    |      |

10. ผู้บังคับบัญชา สามารถ ดูข้อมูลภาพรวมทั้งสำนัก/กอง/ศูนย์/กลุ่ม ได้ โดย กด ส่งออกไฟล์ Excel/PDF ก็ได้

| 10210 | faluan PDF    |                              |                   |                | 941               | น 20605 บันจั | โกล่าร้องไม่ได้ลงเวลา ทั้งสิน 9 รายการ                              |                     |       |                        |      |        |       | deaph?   | whit Er | scel |
|-------|---------------|------------------------------|-------------------|----------------|-------------------|---------------|---------------------------------------------------------------------|---------------------|-------|------------------------|------|--------|-------|----------|---------|------|
| -     |               | สือ-สกุด                     | งรับที่มีหล่ารัสง | วังที่สออนุญาต | ารอองกาลา<br>เช้า | 20001201      | tingus                                                              | ຄວາມເຫັນ<br>ເກັນຄົນ | ausid | ซึ่งคู่อนุมัต          | witu | 813 (1 | andia | - Harris | (mm     | 1966 |
| 1     | ข่ารายการ     | นางสาวสุทธินาฏ ภูกำหร่อง     | 23/13/2563        | 30/12/2563     | 08:30             | 16:30         | Work from Home เพื่อปฏิบิดีงาน ระหว่างวันที่ 24-30 ธ.ศ.<br>2563     | and subset          | 0     | รีกุล ประสิษฐนญ        | 1    |        |       |          | 1       | 2    |
| 2     | ข้าราชการ     | นางสาวสารีรัตย์ รัดนวงค์ปาล  | 23/13/2563        | 25/12/2563     | 08:30             | 16:30         | Work from Home เพื่อปฏิบิดีงาน ระพว่าง 25-26 s.ค. 63                |                     | 6     | รักรล ประสัตรุบญ       | 1    |        |       |          | 1       |      |
| 3.5   | ข่ารายการ     | นางสาวสุทธินาฏ ภูกำหร่อง     | 23/13/2563        | 34/12/2563     | 08:30             | 16:30         | Work from Home เพื่อปฏิบัติงาน ระหว่างวันที่ 24-27<br>ขึ้นวาคม 2563 |                     | 6     | รีกรล ประสัษฐาญ        | 1    |        |       |          | 1       |      |
| 4     | ข้ารายการ     | นางสาวสารีรัตย์ รัดนวงที่ปาล | 23/13/2563        | 34/12/2563     | 08:30             | 16:30         | Work from Home เพื่อปฏิบิดีงาน                                      | 0                   | 0     | າແສະເພາະສາ ສຸໂຄເປດັນກໍ | 10   |        |       |          | 1       |      |
| 5     | ข้าราชการ     | นางอลิกานส์ ช่วโจแก่ว        | 23/12/2563        | 23/12/2563     | 08:30             | 16:30         | Work from Home เพื่อปฏิบัติภาม                                      |                     | 8     | ຈ.ສ.ເນດຈາ ອຸໂດເປດີແກ່  | 1    |        |       | -        | 1       |      |
| 6     | ข้างายการ     | นางอลิตานส์ สัวใจแก้ว        | 23/13/2563        | 22/12/2563     | 08:30             | 16:30         | Work from Home เพื่อปฏิบิติภาม                                      |                     | 6     | າ ສະເນລຣາ ອຸໂດເປດັນກໍ  | 1    |        |       | -        | 1       |      |
| 7     | ข้ารายการ     | สับโทษงศรร เมรพรพม           | 23/13/2563        | 22/12/2563     | 08:00             | 17:00         | Work from Home will and different                                   | 0                   | 0     | າ.ສ.ໝາຍາ ອຸໂຄເປດັນກໍ   | 60   |        |       |          | 1       |      |
| 8     | พนักงานรายการ | นางสาวส์ในทัพย์ สุดรัณษ์     | 09:04:2563        | 13/04/2563     | 06:30             | 16:30         | Work from Home เพื่อปฏิบิติสาน                                      | 6                   | 6     | າ ສ.ເນທອາ ອຸໂດເປດັນກໍ  | 6    |        |       | -        |         |      |
| 9     | ข่างายการ     | นางสาวอนุสราพูลสวัสล์        | 07/04/2563        | 07/04/2563     | 08:30             | 16:30         | Work from Home swaal@dillerau                                       | 0                   | 6     | າ ສະເພດຄາ ອຸໂຄເປດັນກໍ  | E    |        |       | 1        |         |      |

11. จะปรากฏ เป็น file Excel ดังรูป

|          | ตัวอย่าง ส่งออกรายงาน ในเมนู P0605 บันทึกกำร้องไม่ได้ลงเวลา ภาพรวม ในระบบ DPIS |           |                  |                |          |          |                  |           |                                |              |         |                     |  |
|----------|--------------------------------------------------------------------------------|-----------|------------------|----------------|----------|----------|------------------|-----------|--------------------------------|--------------|---------|---------------------|--|
| ลำดับที่ | ประเภท                                                                         | ชื่อ-สกุล | วันที่ยื่นกำร้อง | วันที่ขออนุญาต | ขอลงเวลา | ขอลงเวลา | รอบการมาปฏิบัติ  | สำนัก/กอง | เหตุผล                         | ความเห็น<br> | อนุมัติ | ชื่อผู้อนุมัติ      |  |
|          |                                                                                |           |                  |                | เข้า     | ออก      | ราชการ           |           |                                | (ชันต์น)     |         | •                   |  |
| 1        | ข้าราชการ                                                                      |           | 23/12/2563       | 23/12/2563     | 08:30    | 16:30    | รอบที่ 2 8:30 น. |           | Work from Home เพื่อปฏิบัติงาน |              |         | น.ส.เมตตาคุโณปถัมภ์ |  |
|          |                                                                                |           |                  |                |          |          |                  |           | ตรวจสอบการบันทึกตัวชีวด ปทจ    |              |         |                     |  |
|          |                                                                                |           |                  |                |          |          |                  |           | .ผ่านระบบ DPIS                 |              |         |                     |  |
| 2        | ข้าราชการ                                                                      |           | 23/12/2563       | 23/12/2563     | 08:30    | 16:30    | รอบที่ 2 8:30 น. |           | Work from Home เพื่อปฏิบัติงาน |              |         | น.ส.เมตตาคุโณปถัมภ์ |  |
| 3        | ข้าราชการ                                                                      |           | 23/12/2563       | 22/12/2563     | 08:30    | 16:30    | รอบที่ 2 8:30 น. |           | Work from Home เพื่อปฏิบัติงาน |              |         | น.ส.เมตตาคุโณปถัมภ์ |  |
| 4        | ข้าราชการ                                                                      |           | 23/12/2563       | 22/12/2563     | 08:30    | 16:30    | รอบที่ 2 8:30 น. |           | Work from Home เพื่อปฏิบัติงาน |              |         | น.ส.เมตตาคุโณปถัมภ์ |  |
| 5        | ข้าราชการ                                                                      |           | 23/12/2563       | 21/12/2563     | 08:30    | 16:30    | รอบที่ 2 8:30 น. |           | Work from Home เพื่อปฏิบัติงาน |              |         | น.ส.เมตตาคุโณปถัมภ์ |  |
| 6        | ข้าราชการ                                                                      |           | 23/12/2563       | 23/12/2563     | 08:30    | 16:30    | รอบที่ 2 8:30 น. |           | Work from Home เพื่อปฏิบัติงาน |              |         | น.ส.เมตตาคุโณปถัมภ์ |  |

#### กรณีลีม Password หรือ การเข้าใช้งานในระบบ DPIS ไม่ได้

1. ให้เข้าไปแจ้ง <u>https://forms.gle/bfOFvYNTaiL6H9kJA</u> หรือ Scan QR code

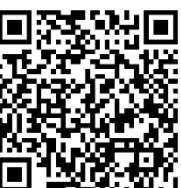

2. จะปรากฏ แบบฟอร์มคำร้องขอรหัสผ่าน DPIS

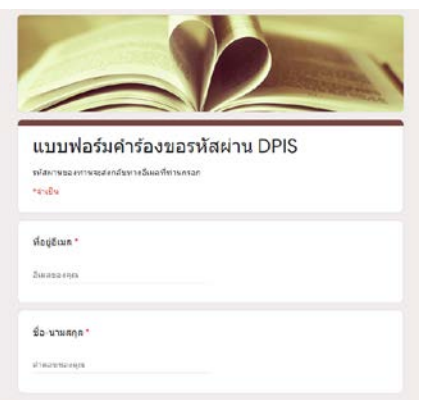

3. เมื่อกรอกข้อมูล เสร็จเรียบร้อยแล้ว กด ส่ง

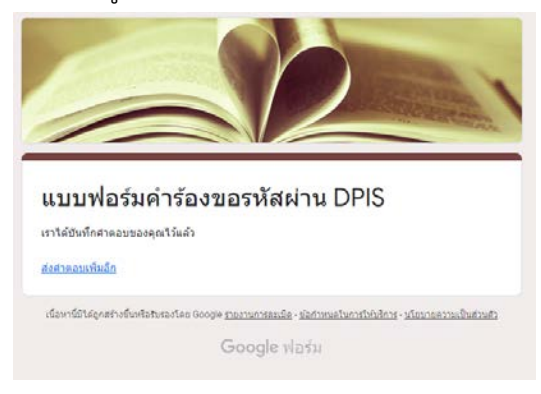

เมื่อผู้ดูแลระบบได้รับ แบบฟอร์มคำร้องขอรหัสผ่าน DPIS จะดำเนินการตรวจสอบข้อมูลของผู้ยื่นคำร้องและ
 รีเซ็ตรหัสผ่าน และจะแจ้งผู้ส่งคำร้อง กลับทาง E-mail